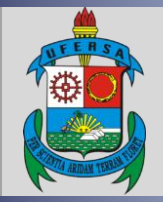

UNIVERSIDADE FEDERAL RURAL DO SEMI-ÁRIDO PRÓ-REITORIA DE EXTENSÃO E CULTURA DIVISÃO DE EVENTOS E CULTURA

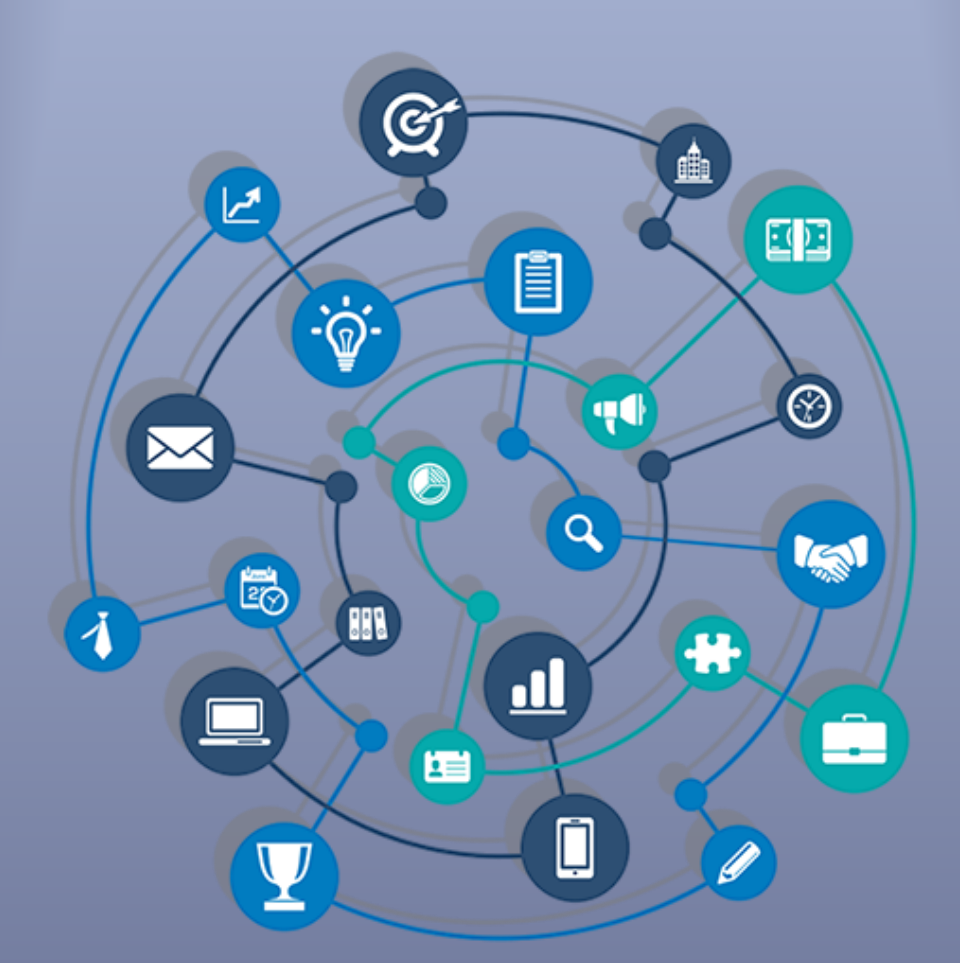

# TUTORIAL – SUBMISSÃO DE PROPOSTA DE CURSO DE EXTENSÃO NO SIGAA

Versão: 1.0

Data: 27/07/2020

# **APRESENTAÇÃO**

O SIGAA é o Sistema Integrado de Gestão de Atividades Acadêmicas, que informatiza os procedimentos da área acadêmica através dos módulos de graduação, pós-graduação (*stricto e lato sensu*) e extensão.

Este tutorial objetiva orientar a submissão de proposta de curso de extensão no módulo Extensão do SIGAA da UFERSA. Para fazer uso do módulo Extensão do SIGAA, o usuário deve estar devidamente cadastrado, porém algumas funcionalidades estarão disponíveis de acordo com o perfil de acesso do usuário atribuído pela Superintendência de Tecnologia da Informação e Comunicação - SUTIC, sendo a senha de uso pessoal e intransferível.

# SUBMISSÃO DE PROPOSTA DE CURSO DE EXTENSÃO NO SIGAA

## 1 Acesso ao módulo Extensão e funcionalidade Submissão de proposta

O acesso ao SIGAA deve ser feito através do link <u>https://sigaa.ufersa.edu.br/sigaa/</u>.

Na tela de início o usuário deve digitar no campo destacado LOGIN e SENHA e selecionar a opção ENTRAR.

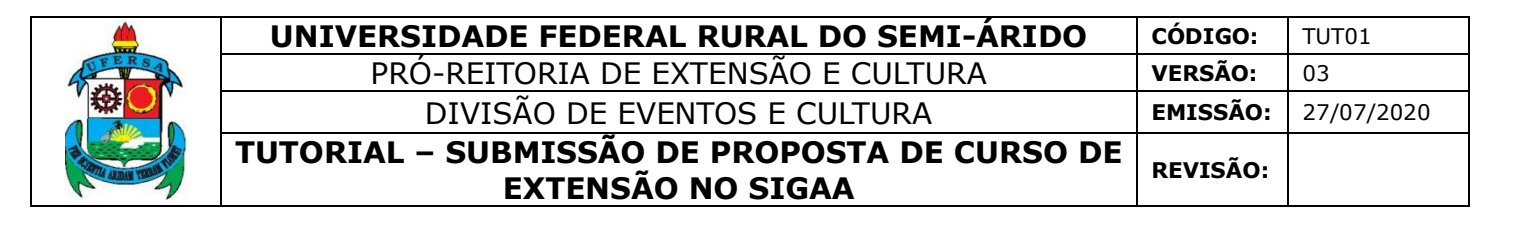

| UFERSA - SIGAA - Sistema Inte                                                                                                    | grado de Gestão de Atividades Acadêmi                                                          | icas                                                                                     |                                           |  |  |
|----------------------------------------------------------------------------------------------------|------------------------------------------------------------------------------------------------|------------------------------------------------------------------------------------------|-------------------------------------------|--|--|
|                                                                                                    |                                                                                                |                                                                                          |                                           |  |  |
| O sistema diferencia                                                                                                    | ATEN<br>letras maiúsculas de minúsculas APENAS n<br>no cad                                     | ÇÃO!<br>a senha, portanto ela deve ser digitada da<br>astro.                             | mesma maneira que                         |  |  |
| SIGAA<br>(Acadêmico)                                                                                                    | SIPAC<br>(Administrativo)                                                                      | SIGRH<br>(Recursos Humanos)                                                              | SIGAdmin<br>(Administração e Comunicação) |  |  |
|                                                                                                    | Perdeu o e-mail de confirmação de cada<br>Esqueceu o login? Clique<br>Esqueceu a senha? Clique | astro? Clique aqui para recuperá-lo.<br>aqui para recuperá-lo.<br>aqui para recuperá-la. |                                           |  |  |
|                                                                                                    | Informe o log                                                                                  | in do usuário                                                                            |                                           |  |  |
|                                                                                                    | Entrar no Sistema                                                                              |                                                                                          |                                           |  |  |
|                                                                                                    | Usuário:                                                                                       |                                                                                          |                                           |  |  |
|                                                                                                    | Ent                                                                                            | rar                                                                                      |                                           |  |  |
| Professor ou                                                                                                    | Funcionário,                                                                                   | Alu                                                                                      | ino,                                      |  |  |
| caso ainda não possu<br>clique no li                                                                                                    | a cadastro no SIGAA,<br>nk abaixo.                                                             | caso ainda não possu<br>clique no l                                                      | a cadastro no SIGAA,<br>ink abaixo.       |  |  |
| Cadas                                                                                                    | tre-se                                                                                         | Cadas                                                                                    | stre-se                                   |  |  |
| 🎯 Este sistema é melhor visualizado utilizando o Mozilla Firefox, para baixá-lo e instalá-lo, clique aqui.<br>💯 Para visualizar documentos é necessário utilizar o Adobe Reader, para baixá-lo e instalá-lo, clique aqui. |                                                                                                |                                                                                          |                                           |  |  |
| SIGAA   Superintendência de Tecnolo                                                                                                    | gia da Informação e Comunicação - (84) 3317-8                                                  | 210   Copyright © 2006-2020 - UFERSA - srv-jl                                            | boss01-hom.ufersa.edu.br - v3.13.27       |  |  |

Com o login realizado, o usuário deve selecionar o vínculo.

| Esc                                                                                                    | Escolha seu Vínculo para operar o sistema                                                                                                    |                              |       |                          |  |  |  |  |
|----------------------------------------------------------------------------------------------------|----------------------------------------------------------------------------------------------------|------------------------------|-------|--------------------------|--|--|--|--|
| Caro Usuário,<br>O sistema detectou que você possui mais de um vínculo ativo com a instituição. Por favor, selecione o vínculo com<br>o qual você deseja trabalhar nesta sessão. |                                                                                                    |                              |       |                          |  |  |  |  |
|                                                                                                    | 🐼: Selecionar Vínculo                                                                                                    |                              |       |                          |  |  |  |  |
|                                                                                                    |                                                                                                    |                              |       | VÍNCULOS ENCONTRADOS (2) |  |  |  |  |
| Ат                                                                                                    | ivos                                                                                                    |                              |       |                          |  |  |  |  |
| _                                                                                                    | Vínculo                                                                                                    | Identificador                | Ativo | Outras Informações       |  |  |  |  |
| 50                                                                                                    | Servidor                                                                                                    | and the second second second | Sim   | Exercício:               |  |  |  |  |
| 20                                                                                                    | Vice-Chefia/Vice<br>Diretoria                                                                                                    |                              | Sim   | Unidade:                 |  |  |  |  |
|                                                                                                    |                                                                                                    |                              |       | Não Definido             |  |  |  |  |
|                                                                                                    | SIGAA   Superintendência de Tecnologia da Informação e Comunicação - (84) 3317-8210   Copyright © 2006-2020 - UFERSA - srv-jboss01-hom.ufersa.edu.br - v3.13.27 |                              |       |                          |  |  |  |  |

Para os servidores que não possuem mais de um vínculo com a UFERSA (como discente ou outra categoria) essa tela não será exibida.

O acesso ao Módulo Extensão para a funcionalidade de submissão de proposta de curso de extensão pode ocorrer de duas formas, dependendo do perfil do usuário:

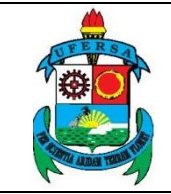

1.1 Usuário com perfil de docente:

Selecionar aba PORTAL DO DOCENTE.

| States and                              | Alterar vínci                         | ulo                                                                                                    | Se                       | mestre atual: 2020.1        | 🎯 Módulos                      | 🍏 Caixa Postal             | 🍗 Abrir Chamad              |
|-----------------------------------------|---------------------------------------|----------------------------------------------------------------------------------------------------|--------------------------|-----------------------------|--------------------------------|----------------------------|-----------------------------|
| 2-1-2-1-1-1-1-1-1-1-1-1-1-1-1-1-1-1-1-1 |                                       | 1990 - 1990 - 1990 - 1990 - 1990 - 1990 - 1990 - 1990 - 1990 - 1990 - 1990 - 1990 - 1990 - 1990 - 1990 - 1990 - |                          |                             | 📲 Menu Docente                 | 😤 Alterar senha            | 🗿 Ajuda                     |
| MENU PRINCI                             | PAL                                   |                                                                                                    |                          |                             | PORTAIS                        |                            |                             |
| 1                                       |                                       | ۵                                                                                                    |                          | 🛛 📔 👝                       | &                              | 8                          | گ                           |
| Infantil e<br>Fundamental               | Médio                                 | Técnico                                                                                                    | Formação<br>Complementar | Graduação                   | Portal do Docente              | Portal do Discente         | Portal Coord.<br>Lato Sensu |
| -                                       | i i i i i i i i i i i i i i i i i i i | 6                                                                                                    | *                        | 2                           | ٨                              | 8                          | 2                           |
| Lato Sensu                              | Stricto Sensu                         | Pesquisa                                                                                                    | Extensão                 | Monitoria                   | Portal Coord.<br>Stricto Sensu | Portal Coord.<br>Graduação | Portal Coord. P             |
| <b>\$</b>                               |                                       | <u> </u>                                                                                                    | 2                        | 222                         | 2                              | 2                          | 2                           |
| ões Acadêmicas<br>Integradas            | Ensino a Distância                    | Assistência ao<br>Estudante                                                                                     | Ouvidoria                | Ambientes Virtuais          | Portal do Tutor                | Portal do Tutor do<br>IMD  | CPDI                        |
| 2                                       | i 🖨                                   | <b>E</b>                                                                                                    | 2                        | 3                           | 2                              | <b>5</b>                   |                             |
| dução Intelectual                       | Biblioteca                            | Diplomas                                                                                                    | Central de Estágios      | Residências em<br>Saúde     | Portal da Reitoria             | Relatórios de<br>Gestão    | Portal do<br>Concedente d   |
| sisū                                    | <b>,</b>                              | <u>&amp;</u>                                                                                                    |                          | <ul> <li>3</li> </ul>       | <b>@</b>                       | 28                         |                             |
| SISU UFERSA                             | Infraestrutura Física                 | NEE                                                                                                    | Avaliações<br>Acadêmicas | Administração do<br>Sistema | Portal Coord.<br>Ensino Rede   | Portal do Familiar         |                             |
|                                         | <u>5</u>                              | IMD                                                                                                    | <b>\$</b>                | <b>*</b>                    |                                |                            |                             |
| rog. de Atual.<br>Pedagógica            | Relações<br>Internacionais            | Instituto Metrópole<br>Digital                                                                                  | Ensino em Rede           | Espaço Físico               |                                |                            |                             |
| OUTROS SISTE                            | EMAS                                  |                                                                                                    |                          |                             |                                |                            |                             |
| <b>\$</b>                               | 2                                     |                                                                                                    |                          |                             |                                |                            |                             |
| Administrativo<br>(SIPAC)               | Recursos Humanos<br>(SIGRH)           | SIGAdmin                                                                                                    |                          |                             |                                |                            |                             |

Selecionar as opções EXTENSÃO > AÇÕES DE EXTENSÃO > SUBMISSÕES DE PROPOSTAS > SUBMETER PROPOSTA.

| UFERSA - SIGAA        | -   | Sistema Integrado de Gestão de Atividades | Aca       | dêmicas                    |             |                 | A+ A- Tempo de                  | Sessão: 01:30 SAIR |
|-----------------------|-----|-------------------------------------------|-----------|----------------------------|-------------|-----------------|---------------------------------|--------------------|
| 004367950             | 192 | THE ART CONTRACT A PROPERTY OF            | N.        | Semestre atual: 2020.1     | 🧿 м         | ódulos          | 🍪 Caixa Postal                  | ≽ Abrir Chamado    |
| Sound Provide States  |     | -)                                        | <b></b> ) |                            | enu Docente | 🔗 Alterar senha | 🧿 Ajuda                         |                    |
| 😂 Ensino 🛛 🍦 Pesquisa | *   | Extensão 🥀 Ações Integradas 🗋 Convênios   | ; E       | Biblioteca 🛛 🛐 Produção In | telectu     | ial 🛛 🍓 Outros  |                                 |                    |
| 5                     | >   | Ações de Extensão                         |           | Submissões de Propostas    |             | Submeter P      | roposta                         |                    |
| Não há notícias c     |     | Planos de Trabalho                        | 1         | Inscrições                 | •           | Solicitar Re    | consideração de Avalia          | ação               |
| Nuo nu noticius c     | 1   | Relatórios                                | •         | Gerenciar Ações            | •           | Consultar A     | ções Submetidas                 | NAME OF BRIDE      |
|                       |     | Comissão de Avaliadores Membro do Comite  | •         |                            |             |                 |                                 | 0000300030000      |
|                       |     | Certificados e Declarações                | •         |                            |             | Editar D        | ados do Site Pessoal (<br>Docen | do<br>te           |
|                       |     | Editais de Extensão                       |           |                            |             |                 |                                 |                    |
|                       |     |                                           |           |                            |             |                 | Ver Agenda das Turm             | as                 |

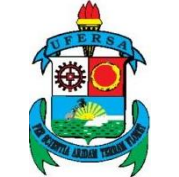

UNIVERSIDADE FEDERAL RURAL DO SEMI-ÁRIDOcódigo:TUT01PRÓ-REITORIA DE EXTENSÃO E CULTURAVERSÃO:03DIVISÃO DE EVENTOS E CULTURAEMISSÃO:27/07/2020TUTORIAL - SUBMISSÃO DE PROPOSTA DE CURSO DE<br/>EXTENSÃO NO SIGAAREVISÃO:

1.2 Usuário com perfil de técnico-administrativo:

Selecionar a aba MÓDULOS.

| UFERSA - SIGAA - Sistema Integrado de Gestão de Ativi                                 | dades Acadêmicas                                                                                            |                          | A+ A-   Tempo d     | le Sessão: 01:30 SAIR |  |  |  |
|---------------------------------------------------------------------------------------|----------------------------------------------------------------------------------------------------|--------------------------|---------------------|-----------------------|--|--|--|
| 13587930225222222222222                                                               | Semestre atual: 2020.1=>9                                                                                   | Módulos                  | 🍏 Caixa Postal      | 🍗 Abrir Chamado       |  |  |  |
|                                                                                       | 9                                                                                                    | Alterar senha            | 🥥 Ajuda             |                       |  |  |  |
| Gestão de Espaço Físico                                                               |                                                                                                    |                          |                     |                       |  |  |  |
| Espaço Físi                                                                           |                                                                                                    |                          |                     |                       |  |  |  |
| 🔋 Alocação de Espaços                                                                 | 🔲 Relatórios                                                                                                |                          |                     |                       |  |  |  |
| <ul> <li>Realizar alocação</li> <li>Realizar alocação buscando por horário</li> </ul> | <ul> <li>Turmas não alocadas</li> <li>Mapa de Alocação de Esp</li> <li>Relatório de Horários poi</li> </ul> | paços<br>r Curso/Semestr | e/Turno/Ano/Período |                       |  |  |  |
|                                                                                       | El Relatorio de Horanos por                                                                                 | Curso/Semesur            | e/Turno/Ano/Periodo |                       |  |  |  |
|                                                                                       |                                                                                                    |                          |                     |                       |  |  |  |
|                                                                                       |                                                                                                    |                          |                     |                       |  |  |  |
|                                                                                       |                                                                                                    |                          |                     |                       |  |  |  |
|                                                                                       |                                                                                                    |                          |                     |                       |  |  |  |
|                                                                                       |                                                                                                    |                          |                     |                       |  |  |  |
|                                                                                       |                                                                                                    |                          |                     |                       |  |  |  |
|                                                                                       |                                                                                                    |                          |                     |                       |  |  |  |
|                                                                                       |                                                                                                    |                          |                     |                       |  |  |  |
| Menu Principal                                                                        |                                                                                                    |                          |                     |                       |  |  |  |
|                                                                                       |                                                                                                    |                          |                     |                       |  |  |  |

# Selecionar módulo EXTENSÃO.

|                                |                          |                             | Módulo                   | s do SIGAA                  |                                |                            |                             | × |
|--------------------------------|--------------------------|-----------------------------|--------------------------|-----------------------------|--------------------------------|----------------------------|-----------------------------|---|
| MENU PRINC                     | IPAL                     |                             |                          |                             | Portais                        |                            |                             | - |
| 1                              |                          | 2                           |                          | 6                           | 2                              | 8                          | 8                           |   |
| Infantil e<br>Fundamental      | Médio                    | Técnico                     | Formação<br>Complementar | Graduação                   | Portal do Docente              | Portal do Discente         | Portal Coord.<br>Lato Sensu |   |
| -                              | iiii                     | 🥚 🧯 🔔                       | <b>*</b>                 | 2                           | ٨                              | 8                          | 2                           |   |
| Lato Sensu                     | Stricto Sensu            | Pesquisa 🛏                  | Extensão                 | Monitoria                   | Portal Coord.<br>Stricto Sensu | Portal Coord.<br>Graduação | Portal Coord. Pólo          |   |
|                                |                          | <u></u>                     | 2                        | 222                         | 2                              | 2                          | 2                           |   |
| Ações Acadêmicas<br>Integradas | Ensino a Distância       | Assistência ao<br>Estudante | Ouvidoria                | Ambientes Virtuais          | Portal do Tutor                | Portal do Tutor do<br>IMD  | CPDI                        |   |
| 2                              | <b></b>                  | <b></b>                     | 2                        | 3                           | 2                              | <b>5</b>                   | <b>5</b>                    |   |
| Produção<br>Intelectual        | Biblioteca               | Diplomas                    | Central de Estágios      | Residências em<br>Saúde     | Portal da Reitoria             | Relatórios de<br>Gestão    | Portal do<br>Concedente de  |   |
| sisu                           | <b>"</b>                 | <u>&amp;</u>                |                          | <u>i</u>                    | <b>@</b>                       | 28                         |                             |   |
| SISU UFERSA                    | Infraestrutura<br>Física | NEE                         | Avaliações<br>Acadêmicas | Administração do<br>Sistema | Portal Coord.<br>Ensino Rede   | Portal do Familiar         |                             |   |
| <b>1</b> 2                     | <b>*1</b> .              | INTER                       | ক্ষে                     | **                          |                                |                            |                             | - |

Selecionar a opção SUBMETER PROPOSTA DE EXTENSÃO.

|                | UNIVERSIDADE FEDERAL RURAL DO SEMI-ÁRIDO                          | CÓDIGO:  | TUT01      |
|----------------|-------------------------------------------------------------------|----------|------------|
| THE RS A       | PRÓ-REITORIA DE EXTENSÃO E CULTURA                                | VERSÃO:  | 03         |
|                | DIVISÃO DE EVENTOS E CULTURA                                      | EMISSÃO: | 27/07/2020 |
| R COMPANY TONY | TUTORIAL – SUBMISSÃO DE PROPOSTA DE CURSO DE<br>EXTENSÃO NO SIGAA | REVISÃO: |            |

| UFERSA - SIGAA - Sistema Integrado de Gestão de Ativ                                                                                                    | idades Acadêmicas                                                                                                    |                                                       | A+ A- Tempo a          | le Sessão: 01:30 SAIR |
|----------------------------------------------------------------------------------------------------|----------------------------------------------------------------------------------------------------|-------------------------------------------------------|------------------------|-----------------------|
| 2.8.2.4.4.4.4.4.4.4.4.4.4.4.4.4.4.4.4.4.                                                                                                    | Semestre atual: 2020.1                                                                                                    | 🎯 Módulos 🎅 Alterar senha                             | 🔮 Caixa Postal 🥥 Ajuda | 🍗 Abrir Chamado       |
| MENU DE EXTENSÃO PARA SERVIDORES TÉCNICOS-ADM<br>Ação de Extens<br>Açõo de Extensão<br>Submissão de Propostas                                                                                                    | INISTRATIVOS  Planos de Trabalho I Listar Meus Planos de                                                                                                | e Trabalho                                            |                        |                       |
| Submeter Propostas de Extensão     Submeter Propostas de Ensino     Solicitar Reconsideração de Avaliação     Consultar ações     Inscricões                                                                                                    | <ul> <li>Cadastrar Plano de T</li> <li>Cadastrar Plano de T</li> <li>Cadastrar Plano de T</li> <li>Indicar/Substituir Bo</li> <li>Relatórios</li> </ul> | rabalho de Bolsista<br>rabalho de Voluntári<br>Isista | io                     |                       |
| <ul> <li>Gerenciar Inscrições</li> <li>Questionários para Inscrição</li> <li>Gerenciar Ações</li> <li>Listar Minhas Ações</li> <li>Gerenciar Participantes</li> <li>Equipe Organizadora</li> <li>Certificados e Declarações</li> <li>Ações com Tempo de Cadastro Expirado</li> </ul> | ☑ Relatórios de Ações d<br>☑ Relatórios de Discent                                                                                                    | le Extensão<br>ces de Extensão                        |                        |                       |
|                                                                                                    | Menu Principal                                                                                                    |                                                       |                        |                       |
| SIGAA   Superintendência de Tecnologia da Informação e Comunic                                                                                                    | ação - (84) 3317-8210   Copyright © 2006                                                                                                    | -2020 - UFERSA - srv-                                 | jboss01-hom.ufersa.edu | ı.br - v3.13.27       |

# 2 Submissão de Proposta

Na janela AÇÕES DE EXTENSÃO COM CADASTRO EM ANDAMENTO o usuário deve selecionar o ícone SUBMETER NOVA PROPOSTA.

| UFERSA - SIGAA -     | Sistema Integrado de O                                | Gestão de Atividades Aca                             | dêmicas                                              |                                             | A+ A-   Tem              | po de Sessão: 01:3 | o SAIR  |
|----------------------|-------------------------------------------------------|------------------------------------------------------|------------------------------------------------------|---------------------------------------------|--------------------------|--------------------|---------|
| 00580780839555       | SEC. (1983)                                           |                                                      | Semestre atual: 2020.1                               | 🎯 Módulos                                   | 🕩 Caixa Posta            | l 🏷 Abrir C        | hamado  |
| CANDO DE DECIDENT    | PERMIT PROFESSION                                     |                                                      |                                                      | 😤 Alterar senha                             | 🔇 Ajuda                  |                    |         |
| Extensão > Ações (   | de Extensão com ca                                    | DASTRO EM ANDAMENT                                   | 0                                                    |                                             |                          |                    |         |
|                      |                                                       |                                                      |                                                      |                                             |                          |                    |         |
| Atenção<br>correspon | : Esta é a lista de toda<br>ndente. Para cadastrar um | is as Ações de Extensão<br>a nova Ação de Extensão c | com cadastros em anda<br>lique nos botões da barra ( | mento. Para continu<br>de navegação logo ab | ar o cadastro d<br>aixo. | a ação clique n    | io link |
|                      |                                                       |                                                      |                                                      |                                             |                          |                    |         |
|                      |                                                       | 🌍: Continuar Cada                                    | stro 🛛 🞯 : Remover Pro                               | posta                                       |                          |                    |         |
|                      |                                                       | LISTA DAS ACÕES DE E                                 | XTENSÃO PENDENTES D                                  | ε Ενντο                                     |                          |                    |         |
| Título               | Tipo                                                  | Acão                                                 | Situação                                             |                                             |                          |                    |         |
| 2020 - 1             | EVEN                                                  | ITO (PROPOSTA)                                       | CADASTRO                                             | EM ANDAMENTO                                |                          | ٢                  | 0       |
|                      |                                                       |                                                      |                                                      |                                             |                          |                    |         |
|                      | Registrar Ação Anterior                               |                                                      |                                                      | Submeter No                                 | va Proposta              |                    |         |
|                      |                                                       |                                                      | Extensão                                             |                                             |                          |                    |         |
| SIGAA   Superintend  | ência de Tecnologia da Inforn                         | nação e Comunicação - (84) 3                         | 317-8210   Copyright © 2006                          | -2020 - UFERSA - srv-j                      | boss01-hom.ufersa        | .edu.br - v3.13.27 |         |

Na janela SUBMISSÃO DE PROPOSTA DE AÇÕES DE EXTENSÃO selecione o tipo de ação CURSO.

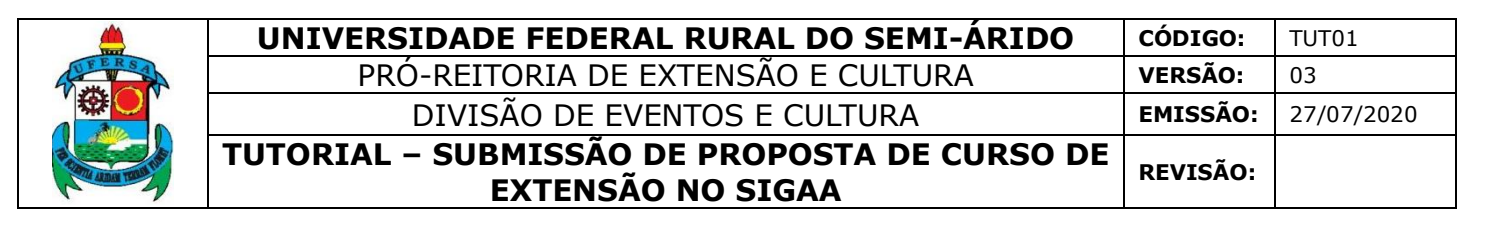

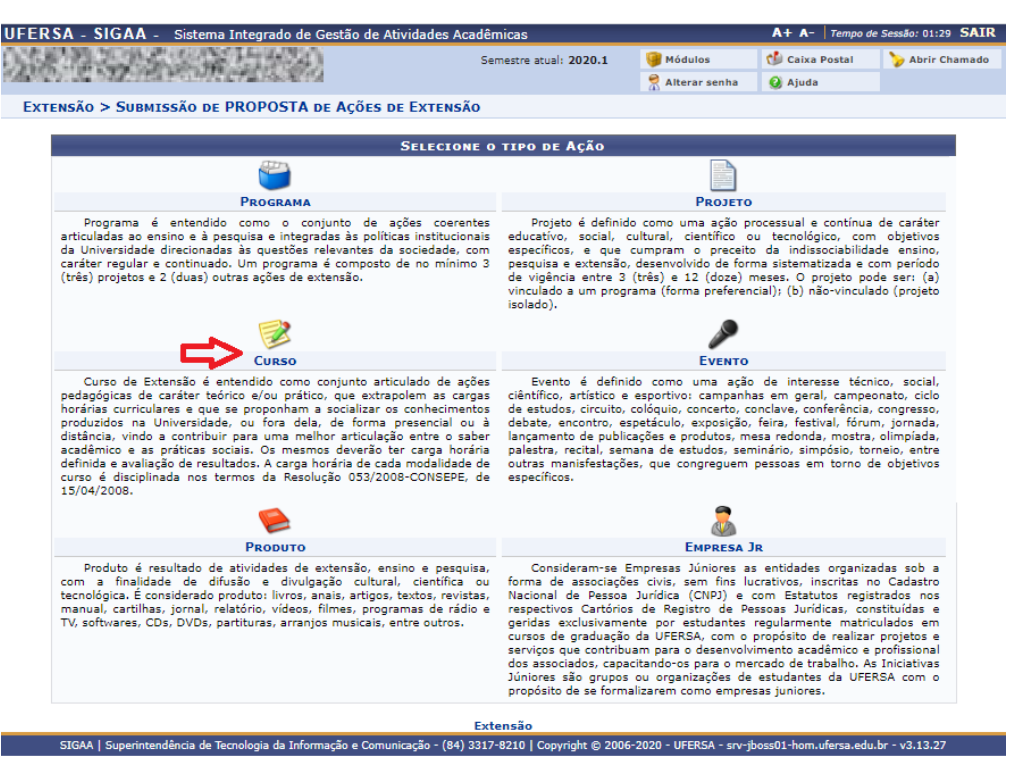

É importante ter pleno conhecimento em relação às diferenças entre os tipos de ações de extensão antes do preenchimento, já que não é possível trocar de categoria após o início do cadastro. As descrições dos tipos de ação estão disponíveis na própria janela, com fundamento na Resolução CONSUNI/UFERSA nº 002/2012, de 22 de março de 2012. Em caso de dúvida, entre em contato com a Divisão de Eventos e Cultura, da PROEC, pelo número 3317-8216 ou pelo e-mail eventos@ufersa.edu.br.

O sistema vai direcionar o usuário para a área INFORMAÇÕES GERAIS DA ATIVIDADE, em que deverão ser seguidos os 10 (dez) passos descritos no decorrer deste tutorial.

| Nesta tela devem ser informados os dados gerais de uma Ação.         | Dados gerais da ação     2. Dados do curso/evento     3. Mini Atividades     4. Membros da equipe da ação     5. Equipe Executora     6. Orçamento detalhado     7. Orçamento consolidado     8. Anexar arquivos     9. Anexar fotos     10. Resumo da ação |  |
|----------------------------------------------------------------------|----------------------------------------------------------------------------------------------------|--|
| <b>OBSEDVAÇÃO:</b> Os dados informados só são sadastrados na hase de | 9. Anexar fotos<br>10. Resumo da ação<br>dados quando clica-se em "Avancar >>"                                                                                                    |  |

7

O usuário deve preencher todos os campos indicados como obrigatórios pelo o símbolo de uma estrela azul. O maior detalhamento da proposta é fundamental para sua análise e aprovação, bem como para a efetiva execução das funcionalidades do sistema.

## 2.1 Dados Gerais da Ação (passo 1)

a. Campo TÍTULO: não é possível utilizar o mesmo nome de outra ação já existente. O usuário deve evitar a utilização da nomenclatura "curso", visto que a mesma já estará presente nas informações da ação. Exemplo: o título "Português Instrumental" está adequado, já o título "Curso de Português Instrumental", deve ser evitado.

| Informe os dados Gerais da Ação                                                                                    |   |   |
|----------------------------------------------------------------------------------------------------|---|---|
| Tipo da Ação: CURSO                                                                                                |   |   |
| Titulo: *                                                                                                    | 1 |   |
| Ano: *                                                                                                    |   |   |
| Período de Realização: * TENÇÃO: A data de início deve ser maior ou igual a 19 a (10 dias de antecedência mínima). |   |   |
| Observação Coordenador:                                                                                            |   |   |
| Caracteres restantes: 600/600                                                                                      |   |   |
| Unidade Proponente: * DEPARTAMENTO DE CIÊNCIAS NATURAIS, MATEMÁTICA E ESTATÍSTICA                                  |   | ~ |
| Área de Conhecimento CNPQ: * SELECIONE 🗸                                                                           |   |   |
| Abrangência: * Local                                                                                               |   |   |
| Área Temática: * SELECIONE 🗸                                                                                       |   |   |
| Tipo de Avaliação da Ação: * EXTENSÃO ?                                                                            |   |   |
| Coordenador: *                                                                                                    |   |   |
| Ação vinculada a Programa Estratégico de Extensão: O SIM 🖲 NÃO ?                                                   |   |   |
| Projeto Vinculado a ação de formação<br>continuada e permanente: O SIM 💿 NÃO 了                                     |   |   |
| Ação vinculada a Grupo Permanente de Arte e 🛛 SIM 💿 NÃO 🕜                                                          |   |   |

b. Campo ANO: deverá conter o ano de início do curso. Por exemplo: para um curso iniciado em 20 de dezembro de 2020 e finalizado em 19 de dezembro de 2021, o usuário deverá informar o ano 2020, por mais que sua execução tenha sido realizada majoritariamente em 2020.

|                   | UNIVERSIDADE FEDERAL RURAL DO SEMI-ÁRIDO                          | CÓDIGO:  | TUT01      |
|-------------------|-------------------------------------------------------------------|----------|------------|
| FERSA             | PRÓ-REITORIA DE EXTENSÃO E CULTURA                                | VERSÃO:  | 03         |
|                   | DIVISÃO DE EVENTOS E CULTURA                                      | EMISSÃO: | 27/07/2020 |
| P COM ADA TON TON | TUTORIAL – SUBMISSÃO DE PROPOSTA DE CURSO DE<br>EXTENSÃO NO SIGAA | REVISÃO: |            |

| Informe os dados Gerais da Ação                                                                                |   |
|----------------------------------------------------------------------------------------------------|---|
| Tipo da Ação: CURSO                                                                                            |   |
| Titulo: *                                                                                                    |   |
| Ano: *                                                                                                    |   |
| Período de Realização: * ATENÇÃO: A data de início deve ser maior ou igual a (10 dias de antecedência mínima). |   |
| Observação Coordenador:                                                                                        |   |
| Caracteres restantes: 600/600                                                                                  |   |
| Unidade Proponente: * SELECIONE                                                                                | ۲ |
| Área de Conhecimento CNPQ: * SELECIONE 🔻                                                                       |   |
| Abrangência: * SELECINE V                                                                                      |   |
| Área Temática: 📽 SELECIONE 🔻                                                                                   |   |
| Tipo de Avaliação da Ação: * <sub>EXTENSÃO</sub> <b>?</b>                                                      |   |
| Coordenador: *                                                                                                 |   |
| Ação vinculada a Programa Estratégico de 🛛 SIM 🖲 NÃO 😰                                                         |   |
| Projeto Vinculado a ação de formação O SIM ® NÃO 🛛                                                             |   |
| Ação vinculada a Grupo Permanente de Arte e O SIM O NÃO 🛛                                                      |   |

c. Campo PERÍODO DE REALIZAÇÃO: refere-se ao período em que efetivamente acontecerá o curso, de modo que não deve ser contabilizado seu período de planejamento. A submissão da proposta deve acontecer no mínimo 10 DIAS antes da data de início prevista para o curso, visto que o sistema não permitirá a submissão fora deste prazo. Contudo, vale salientar que o recomendado é cadastrar com um prazo maior, pois dentro desse prazo deve ser feita a avaliação da chefia imediata, no caso de aprovação, a análise do Núcleo de Educação à Distância – NEAD, em caso de curso semipresencial ou à distância, e a análise da PROEC. Eventualmente a proposta pode precisar de ajuste antes de ser colocada "em execução", o que pode impactar negativamente no cronograma do proponente que cadastrar no prazo mínimo. Os prazos mínimos devem ser a exceção: a recomendação é cadastrar com o máximo de antecedência possível, até para realizar uma divulgação mais apropriada para o público alvo e com prazos razoáveis para inscrições. Não é possível cadastrar ações com datas retroativas.

|                 | UNIVERSIDADE FEDERAL RURAL DO SEMI-ÁRIDO                          | CÓDIGO:  | TUT01      |
|-----------------|-------------------------------------------------------------------|----------|------------|
| EFERSA<br>MARKE | PRÓ-REITORIA DE EXTENSÃO E CULTURA                                | VERSÃO:  | 03         |
|                 | DIVISÃO DE EVENTOS E CULTURA                                      | EMISSÃO: | 27/07/2020 |
|                 | TUTORIAL – SUBMISSÃO DE PROPOSTA DE CURSO DE<br>EXTENSÃO NO SIGAA | REVISÃO: |            |

|                                                                  | Informe os dados Gerais da Ação                                                                     |
|------------------------------------------------------------------|----------------------------------------------------------------------------------------------------|
| Tipo da Ação:                                                    | EVENTO                                                                                              |
| Título: 🖈                                                        |                                                                                                    |
| Ano: *                                                           |                                                                                                    |
| Período de Realização: *                                         | TENÇÃO: A data de início deve ser maior ou igual a a transmissión (10 dias de antecedência mínima). |
| Observação Coordenador:                                          |                                                                                                    |
|                                                                  | Caracteres restantes: 600/600                                                                       |
| Unidade Proponente: 🖈                                            | CENTRO DE CIÊNCIAS EXATAS E NATURAIS                                                                |
| Área de Conhecimento CNPQ: 🖈                                     | SELECIONE T                                                                                         |
| Abrangência: 🖈                                                   | Local                                                                                               |
| Área Temática: 🖈                                                 | SELECIONE V                                                                                         |
| Tipo de Avaliação da Ação: 🖈                                     | extensão ?                                                                                          |
| Coordenador: 🖈                                                   |                                                                                                    |
| Ação vinculada a Programa Estratégico de<br>Extensão:            | SIM ® NÃO ?                                                                                         |
| Projeto Vinculado a ação de formação<br>continuada e permanente: | SIM ® NÃO ?                                                                                         |
| Ação vinculada a Grupo Permanente de Arte e<br>Cultura:          | SIM ® NÃO ?                                                                                         |
| Exame de Proficiência:                                           | SIM ® NÃO                                                                                           |

d. O campo ABRANGÊNCIA: refere-se ao público alvo do curso em questão, não devendo ser considerada origem dos palestrantes, ministrantes ou atrações artísticas ou culturais. Dessa forma, um curso o qual tenha como público previsto os empreendedores de Angicos, Mossoró, Pau dos Ferros e Caraúbas, por exemplo, será um curso com abrangência "Regional". Já um curso que envolva, por exemplo, a participação de um palestrante da UFRJ, mas tenha como público apenas agricultores de Assu/RN, terá abrangência "Local" e não "Nacional".

| Informe os dados Gerais da Ação                                                                                     |   |
|----------------------------------------------------------------------------------------------------|---|
| Tipo da Ação: EVENTO                                                                                                |   |
| Título: *                                                                                                    |   |
| Ano: *                                                                                                    |   |
| Período de Realização: * a<br>ATENÇÃO: A data de início deve ser maior ou igual a (10 dias de antecedência mínima). |   |
| Observação Coordenador:                                                                                             |   |
|                                                                                                    | - |
| Unidade Proponente: * CENTRO DE CIENCIAS EXATAS E NATURAIS                                                          | • |
| Area de Conhecimento CNPQ: * SELECIONE V                                                                            |   |
| Abrangência: 🍁 Local 🛛 🔻                                                                                            |   |
| Área Temática: *                                                                                                    |   |
| Tipo de Avaliação da Ação: + Local                                                                                  |   |
| Nacional No. Teferando                                                                                              |   |
|                                                                                                    |   |
| Ação Vinculada a Programa Estratégico de 💛 SIM 👻 NÃO 🛛                                                              |   |
| Projeto Vinculado a ação de formação 💿 SIM 🖲 NÃO [                                                                  |   |
| Ação vinculada a Grupo Permanente de Arte e O SIM () NÃO ?                                                          |   |
| Exame de Proficiência: 🔘 SIM 🖲 NÃO                                                                                  |   |

e. O Campo TIPO DE AVALIAÇÃO DA AÇÃO obrigatoriamente deverá ser EXTENSÃO.

f. No campo COORDENADOR: digitar o nome parcialmente. O sistema apresentará uma lista com todas as opções encontradas. Clicar no nome do Coordenador (em caso de mais de uma matrícula, verificar qual delas está ativa e corresponde ao vínculo correto). O sistema impedirá o cadastro de coordenador que possua relatórios de ações de extensão pendentes com atraso superior à 30 dias, de acordo com a Resolução CONSUNI/UFERSA nº 002/2012, de 22 de março de 2012. Além do mais, só será permitido a coordenação de cursos por servidores que pertencem ao quadro permanente da UFERSA, nos termos do Estatuto e do Regimento Geral da UFERSA.

| Informe os dados Gerais da Ação                                                                                                    |   |
|----------------------------------------------------------------------------------------------------|---|
| Tipo da Ação: EVENTO                                                                                                    |   |
| Título: *                                                                                                    |   |
| Ano: *                                                                                                    |   |
| Período de Realização: * TENÇÃO: A data de início deve ser maior ou igual a 2000 (10 dias de antecedência mínima).                                                                                                    |   |
| Observação Coordenador:                                                                                                    |   |
| Caracteres restantes: 600/600                                                                                                    |   |
| Unidade Proponente: * CENTRO DE CIÊNCIAS EXATAS E NATURAIS                                                                                                    | • |
| Área de Conhecimento CNPQ: * SELECIONE 🔻                                                                                                    |   |
| Abrangência: 🛊 Local 🔻                                                                                                    |   |
| Área Temática: *                                                                                                    |   |
| Tipo de Avaliação da Ação: * EXTENSÃO 😨                                                                                                    |   |
| Coordenador: * José                                                                                                    |   |
| Ação vinculada a Programa Estratégico de 19/1 - JOSÉ ALL ACENTRAL A CONTRAL A CONTRAL |   |
| Projeto Vinculado a ação de formação 10 - JOSE ALI<br>continuada e permanente: 29 - JOSE ALI<br>- JOSE ALI                                                                                                    |   |
| vinculada a Grupo Permanente de Arte e<br>Cultura:                                                                                                    |   |
| Exame de Proficiência: 💿 SIM 🖲 NÃO                                                                                                    |   |

g. Na área PÚBLICO ALVO DO PROJETO: o usuário deve informar uma projeção dos quantitativos de participantes que serão atingidos pelo curso. De acordo com as normas vigentes, a extensão se caracteriza por ter a comunidade externa como alvo de suas ações. Sendo assim, espera-se sempre que o "público alvo externo" seja superior ao "público alvo interno".

| <u></u>                   | UNIVERSIDADE FEDERAL RURAL DO SEMI-ÁRIDO                          | CÓDIGO:         | TUT01      |
|---------------------------|-------------------------------------------------------------------|-----------------|------------|
| EFERSA<br>National States | PRÓ-REITORIA DE EXTENSÃO E CULTURA                                | VERSÃO:         | 03         |
|                           | DIVISÃO DE EVENTOS E CULTURA                                      | EMISSÃO:        | 27/07/2020 |
| P CONTRACTOR TOTAL        | TUTORIAL – SUBMISSÃO DE PROPOSTA DE CURSO DE<br>EXTENSÃO NO SIGAA | <b>REVISÃO:</b> |            |
|                           |                                                                   |                 |            |

| Público | ALVO DO PROJETO                     |   |
|---------|-------------------------------------|---|
|         | Discriminar Público Alvo Interno: * | ? |
| ~       | Quantificar Público Alvo Interno: * |   |
|         | Discriminar Público Alvo Externo: * | ? |
|         | Quantificar Público Alvo Externo: * |   |
|         | Total de participantes estimados: 0 |   |

h. Na área LOCAL DE REALIZAÇÃO: primeiro o usuário deve escolher o estado e depois a cidade na lista que o sistema abre. Opcionalmente, deve inserir informações mais detalhadas como bairro, espaço de realização, latitude e longitude. Clicar em ADICIONAR LOCAL DE REALIZAÇÃO e esperar a informação ser adicionada na lista logo abaixo. Se necessário, repetir o processo para adicionar mais locais de realização. É possível inserir mais de um espaço de realização em uma mesma cidade, mas não em um mesmo bairro.

| Local de Realização   |                   |               |        |                      |   |
|-----------------------|-------------------|---------------|--------|----------------------|---|
| Estado: 🖈             | SELECIONE         | · ?           |        |                      |   |
| Município: 🕯          | SELECIONE         | ▼ ?           |        |                      |   |
| Bairro:               |                   |               | ?      |                      |   |
| Espaço de Realização: |                   |               |        |                      | ? |
| Latitude:             |                   |               | ?      |                      |   |
| Longitude:            |                   |               | ?      |                      |   |
|                       | Adicionar Local o | de Realização |        |                      |   |
| -                     | Estado            | Município     | Bairro | Espaço de Realização |   |

i. Na área FORMAS DE FINANCIAMENTO DO PROJETO: o usuário deverá indicar se o curso é "Auto-financiado" (quando a proposta não precisa de orçamento ou a equipe proverá tais recursos); se possuirá "Financiamento pela UFERSA" (que pode se dar por meio da Unidade Proponente ou de editais da PROEC); ou se possuirá "Financiamento Externo" (que pode se dar por meio de parcerias ou editais de órgãos externos). O curso pode receber ao mesmo tempo financiamento pela UFERSA e externo. Quando o curso for financiado pela PROEC, o usuário deverá selecionar o Edital de Extensão correspondente e o número de bolsas solicitadas (caso seja aplicado ao edital). Se o curso tiver financiamento externo, o usuário deverá informar também o edital externo, o financiador e a quantidade de bolsas concedidas (caso seja aplicado ao edital).

|        | UNIVERSIDADE FEDERAL RURAL DO SEMI-ÁRIDO                          | CÓDIGO:         | TUT01      |
|--------|-------------------------------------------------------------------|-----------------|------------|
| E R SA | PRÓ-REITORIA DE EXTENSÃO E CULTURA                                | VERSÃO:         | 03         |
|        | DIVISÃO DE EVENTOS E CULTURA                                      | EMISSÃO:        | 27/07/2020 |
|        | TUTORIAL – SUBMISSÃO DE PROPOSTA DE CURSO DE<br>EXTENSÃO NO SIGAA | <b>REVISÃO:</b> |            |
|        |                                                                   |                 |            |
|        | FORMAS DE FINANCIAMENTO DO PROJETO                                |                 |            |
|        | Financiado pela UFERSA:                                           |                 |            |
|        | Financiado pela Unidade Proponente: 🕜 ?                           |                 |            |
|        | Financiamento PROEC:                                              |                 |            |
|        | Edital de Extensão: * SELECIONE                                   | •               |            |
|        | Nº Bolsas Solicitadas: 😿 0                                        |                 |            |
|        | N° de Meses por Bolsas: 0                                         |                 |            |

| Depois de preencher todas as informações do Passo 1, o usuário deve clicar em |
|-------------------------------------------------------------------------------|
| AVANÇAR. Caso apareça alguma mensagem de erro, releia o campo específico no   |
| tutorial. Se todos os campos estiverem preenchidos corretamente o sistema irá |
| direcioná-lo à página do passo 2.                                             |

Oriundo de Edital: 🗹 Outros: 🗌

Edital Externo: 🖈

Financiador: ★ -- SELECIONE -- ▼ Bolsas Concedidas: ★ 0 Convênio FGD ?

| Unidades Envolvidas na Execução     |       |
|-------------------------------------|-------|
| Unidade Proponente:                 |       |
| Executor Financeiro: SELECIONE      | ▼     |
| Unidade Co-Executoras Externa:      |       |
| Unidade(s) Co-Executoras: SELECIONE | ▼ ? © |
|                                     |       |
| << Voltar Cancelar Avançar >>       |       |

### 2.2 Dados complementares do Curso (passo 2)

El Financiamento Externo:

Nessa página serão descritas as características que norteiam a ação proposta.

a. No campo MODALIDADE DO CURSO: o usuário deve indicar se o curso ocorrerá na modalidade À DISTÂNCIA, PRESENCIAL ou SEMI-PRESENCIAL. Quando se tratar de cursos de Extensão Universitária semipresencial ou à distância, o Projeto do Curso será submetido à apreciação pelo órgão responsável pela Educação a Distância da UFERSA, conforme previsto no Art. 24 do REGULAMENTO DO PROGRAMA INSTITUCIONAL DE EXTENSÃO, o qual emitirá parecer quanto a:

- Adequação da proposta à modalidade;
- Adequação dos materiais didáticos e objetos de aprendizagem;
- Adequação e viabilidade dos meios.

 a. O campo TIPO DO CURSO: refere-se à classificação dessa ação de acordo com as definições estabelecidas na Resolução CONSUNI/UFERSA nº 002/2012, de 22 de março de 2012.

• Os **Cursos de Divulgação** têm por objetivo disseminar conhecimentos e informações técnicas, científicas, artísticas e culturais, nas diversas áreas de conhecimento, devendo ser ofertado com carga horária mínima de 08 (oito) horas/aula.

• Os **Cursos de Atualização** têm como objetivo aperfeiçoar e adquirir novos conteúdos relacionados a uma determinada área de conhecimento, devendo ser ofertado com carga horária mínima de 30 horas/aula.

• Os **Cursos de Capacitação**, de caráter extensionista, têm como objetivo socializar conhecimentos sistematizados e divulgar técnicas, com vistas ao aprimoramento do desempenho profissional ou manejo mais adequado de procedimentos ou técnicas, devendo ser ofertado com carga horária mínima de 60 (sessenta) horas/aula.

b. O campo CARGA HORÁRIA: refere-se apenas ao período de realização do curso, não cabendo aí o período de organização prévia desta ação.

c. No campo Nº DE VAGAS OFERECIDAS: indicar o quantitativo de vagas que serão abertas, que deve representar a soma do público externo e público interno apontado no passo anterior.

| INFORME OS DADOS COMPLEMENTARES DO CURSO                                       |
|--------------------------------------------------------------------------------|
| Modalidade do Curso: * SELECIONE A MODALIDADE DO CURSO 🗸                       |
| Tipo do Curso: * SELECIONE A CLASSIFICAÇÃO DO CURSO 🗸                          |
| Carga Horária: * horas                                                         |
| ▶Previsão de №º de Vagas Oferecidas: 🛊 📉 vagas                                 |
| Outras Informações                                                             |
| Resumo         Programaç         Objetivos Gerais         Resultados Esperados |
| Utilize o espaço abaixo para colocar o resumo. 🗙                               |
| 🔏 🕰 🔠 🚯 🌾 B 🖌 🗓 🗛 🖙 🧰 🚍 🗮 🗄 🖽                                                  |
| Fonte • Tamanho da F•   =) 🕚 🗛 • 🥸 • 🖘   🗙 🗴                                   |
|                                                                                |
|                                                                                |
|                                                                                |
|                                                                                |
|                                                                                |
|                                                                                |
|                                                                                |
|                                                                                |
|                                                                                |
|                                                                                |
|                                                                                |
| << Voltar Cancelar Avancar >>                                                  |
| vançar zançar z                                                                |

\* Campos de preenchimento obrigatório

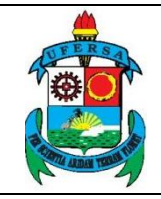

Na mesma página o usuário deve preencher: RESUMO, PROGRAMAÇÃO, OBJETIVOS GERAIS e RESULTADOS ESPERADOS. Após preencher todos os dados solicitados clicar em AVANÇAR. O sistema irá direcioná-lo à página do passo 3.

| INCOD                                          | NE OS DADOS CONBLEMENTARES DO CURSO                            |   |
|------------------------------------------------|----------------------------------------------------------------|---|
| INFOR                                          | ME OS DADOS COMPLEMENTARES DO CURSO                            |   |
| Modalidade do Curso: 😭                         | SELECIONE A MODALIDADE DO CURSO                                | ~ |
| Tipo do Curso: 🖈                               | SELECIONE A CLASSIFICAÇÃO DO CURSO                             | * |
| Carga Horária: 🖈                               | horas                                                          |   |
| Previsão de Nº de Vagas Oferecidas: 🖈          | vagas                                                          |   |
| Outras Informações                             |                                                                |   |
| Resumo Programaç Objetivos Gerais Resulta      | ados Esperados                                                 |   |
| Utilize o espaço abaixo para colocar o resumo. |                                                                |   |
| 🔏 🗈 🕰   👫 🕼   B 🖌 🗓   ABC 📰 🚍 🚍                | I   1 = 1 = 🗷                                                  |   |
| Fonte 🔹 Tamanho da F 🗸 🗳 🔁 🗸 🕫                 | $\mathbf{x}_{1} \mathbf{x}_{2} \mathbf{x}_{3} \mathbf{\Omega}$ |   |
|                                                |                                                                |   |
|                                                |                                                                |   |
|                                                |                                                                |   |
|                                                |                                                                |   |
|                                                |                                                                |   |
|                                                |                                                                |   |
|                                                |                                                                |   |
|                                                |                                                                |   |
|                                                |                                                                |   |
|                                                |                                                                |   |
|                                                |                                                                |   |
|                                                |                                                                |   |
|                                                |                                                                |   |
|                                                | << Voltar Cancelar Avançar >>                                  |   |

\* Campos de preenchimento obrigatório.

# 2.3 Mini atividades (passo 3)

O usuário deve informar os dados das sub atividades do curso, se houverem. Não é necessário inserir todas as atividades do curso. Apenas se houverem sub atividades cujo público alvo seja menor do que o do curso principal (como grupo de discussão com vagas limitadas, por exemplo) e/ou que vão necessitar que seja gerado um certificado específico para o público.

No campo TIPO DO CURSO: escolher entre as opções listadas pelo sistema.

No campo PERÍODO: indicar o período de realização da mini atividade, o qual deve estar contido, sempre, no período do curso principal.

No campo VAGAS: indicar a quantidade de vagas da mini atividade, que deve ser igual ou menor do que a quantidade de vagas do curso principal.

No campo DESCRIÇÃO: fazer um texto sucinto, caracterizando a mini atividade.

Após preencher todos os dados solicitados clicar em ADICIONAR MINI ATIVIDADE.

O usuário deve repetir esses procedimentos quantas vezes for necessário até inserir todas as mini atividades a serem realizadas no curso. Em seguida, deve clicar em AVANÇAR. O sistema irá direcioná-lo à página do passo 4.

Caso não hajam mini atividades para serem cadastradas, o usuário deve clicar apenas em AVANÇAR. O sistema irá direcioná-lo à página do passo 4.

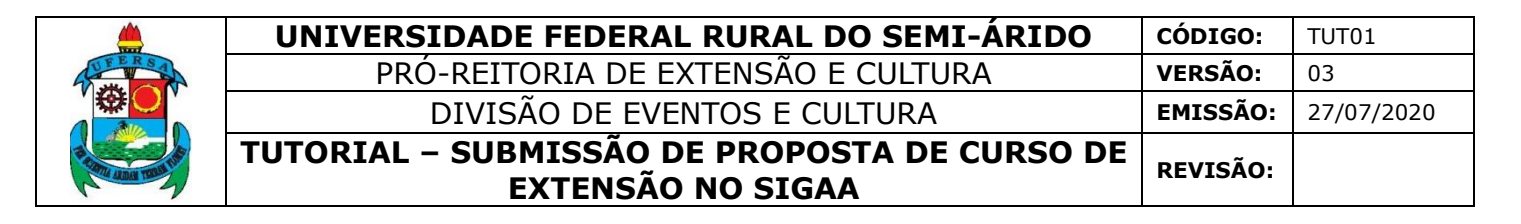

| 1                                  | ÍNFORME OS DADOS DA SUB ATIVIDADES                  |  |  |  |  |
|------------------------------------|-----------------------------------------------------|--|--|--|--|
| Título: 🖈                          |                                                     |  |  |  |  |
| Tipo do Curso: 🖈                   | SELECIONE O TIPO DA MINI ATIVIDADE 🗸                |  |  |  |  |
| Local: 🖈                           | SELECIONE O TIPO DA MINI ATIVIDADE                  |  |  |  |  |
| Período: *                         | Grupo de Discussao<br>Grupo de Trabalho             |  |  |  |  |
| Horário: *                         | Mesa Redonda                                        |  |  |  |  |
| Corres Herrisian                   | Minicurso                                           |  |  |  |  |
| Carga Horana. 🗑                    | Mostra Cultural                                     |  |  |  |  |
| Vagas: *                           | Oficina                                             |  |  |  |  |
| OUTRAS INFORMAÇÕES                 | Palestra                                            |  |  |  |  |
| Descrição                          |                                                     |  |  |  |  |
|                                    | Utilize o espaço abaixo para colocar a descrição. * |  |  |  |  |
| 👗 🐚 🎇   🏦 🀫   B 🖌 🗓   Are 📰 🚍 🗄    | ■   := := <b>:</b>                                  |  |  |  |  |
| Fonte 🔹 Tamanho da F 🔹 🛛 😋 🖌 🛓 👻 👻 | $  \mathbf{x}_{i} \mathbf{x}_{i} \mathbf{\Omega}$   |  |  |  |  |
|                                    |                                                     |  |  |  |  |
|                                    |                                                     |  |  |  |  |
|                                    |                                                     |  |  |  |  |
|                                    |                                                     |  |  |  |  |
|                                    |                                                     |  |  |  |  |
|                                    |                                                     |  |  |  |  |
|                                    |                                                     |  |  |  |  |
|                                    |                                                     |  |  |  |  |
|                                    |                                                     |  |  |  |  |
|                                    |                                                     |  |  |  |  |
|                                    |                                                     |  |  |  |  |
|                                    | Adicionar Mini Atividade                            |  |  |  |  |

### 2.4 Membros da equipe da ação (passo 4)

O usuário deve escolher o vínculo do membro da equipe entre as opções "docente", "técnico-administrativo", "discente" ou "participante externo". No primeiro campo, indicado pelo vínculo escolhido, iniciar a digitação do nome do membro e esperar o sistema exibir as opções. Clicar no nome do membro para selecionar.

É importante selecionar corretamente o tipo de vínculo, pois trata-se de listas diferentes: não será possível encontrar um discente se a opção marcada for "Técnico Administrativo", por exemplo.

Para encontrar um docente, técnico administrativo ou discente, basta possuir o nome completo do mesmo. Já para Participantes Externos é necessário preencher os seguintes dados:

- Nome Completo
- CPF
- E-mail
- Função
- Sexo
- Formação
- Instituição

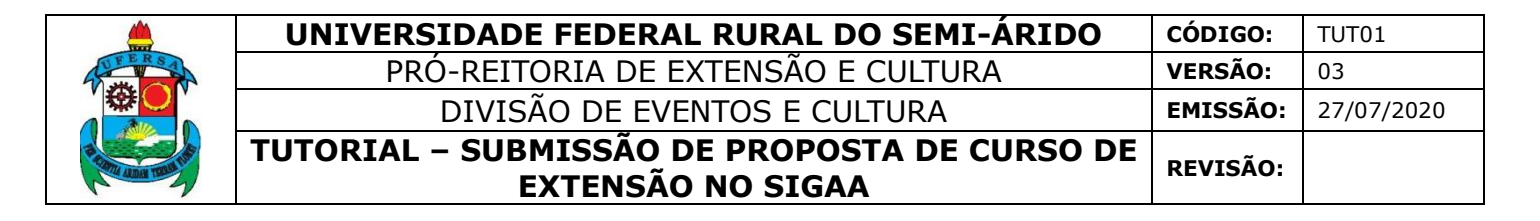

|         |                                                                                                    |                | Тикориар               |                        |                     | E EVTENÇÃO                           |   |
|---------|----------------------------------------------------------------------------------------------------|----------------|------------------------|------------------------|---------------------|--------------------------------------|---|
|         |                                                                                                    | Coloria        | INFORMAR M             | IEMBROS DA EQU         | JIPE DA AÇAO DE     | EXTENSAU                             |   |
|         |                                                                                                    | Selecio        | one a categoria do me  | embro para realizar    | a busca de acordo c | om os criterios específicos          |   |
| Docente | Técnico Administrativo                                                                                                    | Discente       | Participante Externo   |                        |                     |                                      |   |
|         | ⇒                                                                                                    | Docente: 1     | * los                  |                        |                     |                                      |   |
|         |                                                                                                    | Função: 1      | * _ 19                 | and the local division | NO LUMBA            |                                      |   |
|         | Permitir Gerenciar Pa                                                                                                    | rticipantes: 1 | * 20 - JOSE            | 化化化 医白色的               | 20月1日 (11)          |                                      |   |
|         |                                                                                                    | 0              | 13 JOSE                |                        |                     |                                      |   |
| Re      | muneração: * 🔍 Sim                                                                                                    | Não            | 17 - JOSE<br>12 - JOSE |                        |                     |                                      |   |
|         |                                                                                                    |                | 33 JOSE [              |                        |                     | -                                    |   |
|         |                                                                                                    |                | 11 JOSEU               |                        |                     |                                      |   |
|         |                                                                                                    |                |                        | 🥑: Remo                | ver Membro          |                                      |   |
| MEMBROS | DA EQUIPE DA AÇÃO                                                                                                    | DE EXTER       | NSÃO (3)               |                        |                     |                                      |   |
| Nome    |                                                                                                    |                |                        | Função                 | Categoria           | Unidade                              |   |
| 638.82  | MACHAR PROPAGE                                                                                                    | STER.          | (NSA)                  | Coordenador            | SERVIDOR            | CENTRO DE CIÊNCIAS EXATAS E NATURAIS |   |
| 034364  | 10.000                                                                                                    | S.G.J.P        | 12.00                  | Membro                 | SERVIDOR            | PRÓ-REITORIA DE EXTENSÃO E CULTURA   | 9 |
| 545327  | 2 M 12 19 19                                                                                                    | 170.75         | XCA                    | Vice-Coordenad         | or DOCENTE          | PRÓ-REITORIA DE EXTENSÃO E CULTURA   | 0 |
|         | << Voltar   Cancelar   Avançar >>                                                                                                    |                |                        |                        |                     |                                      |   |
|         | <ul> <li>Campos de preenchimento obrigatório.</li> </ul>                                                                                                    |                |                        |                        |                     |                                      |   |
|         | Extensão                                                                                                    |                |                        |                        |                     |                                      |   |
| 5       | SIGAA   Superintendência de Tecnologia da Informação e Comunicação - (84) 3317-8210   Copyright © 2006-2020 - UFERSA - srv-jboss01-hom.ufersa.edu.br - v3.13.27 |                |                        |                        |                     |                                      |   |

O usuário deve também escolher a função do membro entre as opções "coordenador", "membro", "ministrante", "professor/pesquisador voluntário", "vicecoordenador" ou "voluntário". E indicar se o membro terá permissão para gerenciar participantes e se haverá remuneração para ele.

O campo PERMITIR GERENCIAR PARTICIPANTES, diz respeito à uma prerrogativa do coordenador, que pode ser estendida ao vice-coordenador através dessa opção, na qual é possível gerenciar as inscrições do público da ação.

Após preencher essas informações, o usuário deve clicar em ADICIONAR MEMBRO. Repetir o processo até que todos os membros sejam cadastrados.

|                        |                      |                | •                                      |                                   |                    | ······································               |     |
|------------------------|----------------------|----------------|----------------------------------------|-----------------------------------|--------------------|------------------------------------------------------|-----|
|                        |                      |                | INFORMAR ME                            | MBROS DA EQUIPI                   | E DA AÇAO DE EX    | XTENSAO                                              |     |
|                        |                      | Selecion       | ie a categoria do mer                  | mbro para realizar a bu           | isca de acordo com | os critérios específicos                             |     |
| Docente Técni          | ico Administrativo   | Discente       | Participante Externo                   |                                   |                    |                                                      |     |
|                        |                      | Docente: *     | 18 1 1 1 1 1 1 1 1 1 1 1 1 1 1 1 1 1 1 | <b>帝</b> (1) (1993)               |                    |                                                      |     |
|                        | >                    | Função: 🔹      | Ministrante                            | •                                 |                    |                                                      |     |
|                        | ermitir Gerenciar Pa | rticipantes: 🛊 | Sim Não                                |                                   |                    |                                                      |     |
|                        | ~ .                  |                |                                        |                                   |                    |                                                      |     |
| Kemunera               | açao: 👻 💛 Sim        | Não            |                                        |                                   |                    |                                                      |     |
|                        |                      |                |                                        | <ul> <li>Adicionar Mer</li> </ul> | nbro               |                                                      |     |
|                        |                      |                |                                        | -                                 |                    |                                                      |     |
|                        |                      |                |                                        | 🕑: Remover I                      | Membro             |                                                      |     |
| MEMBROS DA EG          | QUIPE DA AÇÃO        | DE EXTEN       | são (3)                                |                                   |                    |                                                      |     |
| Nome                   |                      |                |                                        | Função                            | Categoria          | Unidade                                              |     |
| <b>CONTRACTOR</b>      | DARGON               |                | 50                                     | Coordenador                       | SERVIDOR           | CENTRO DE CIÊNCIAS EXATAS E NATURAIS                 |     |
| Constant of the second | A. 18. 18. 19        | 9.54 Pt        | 500.)                                  | Membro                            | SERVIDOR           | PRÓ-REITORIA DE EXTENSÃO E CULTURA                   | 0   |
| 00000000000            |                      | 172.00         | A1997                                  | Vice-Coordenador                  | DOCENTE            | PRÓ-REITORIA DE EXTENSÃO E CULTURA                   | 9   |
|                        |                      |                |                                        | << Voltar Cancelar                | Avançar >>         |                                                      |     |
|                        |                      |                | * Campo                                | s de preenchimento obri           | gatório.           |                                                      |     |
|                        |                      |                |                                        | Extensão                          | )                  |                                                      |     |
| SIGAA   S              | Superintendência de  | Tecnologia d   | a Informação e Comuni                  | icação - (84) 3317-8210           | Copyright © 2006-2 | 020 - UFERSA - srv-jboss01-hom.ufersa.edu.br - v3.13 | .27 |

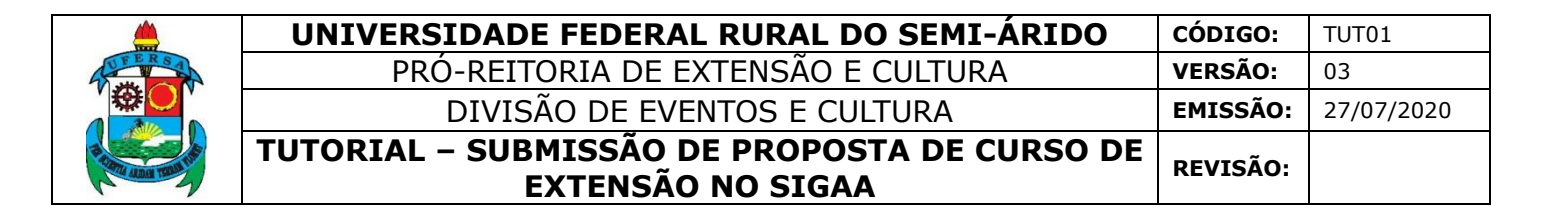

Depois de cadastrar todos os membros da equipe o usuário deve clicar em AVANÇAR. O sistema irá direcioná-lo à página do passo 5.

| Informa                                                  | R MEMBROS DA EQUIPE            | DA AÇÃO DE E       | XTENSÃO                                              |      |
|----------------------------------------------------------|--------------------------------|--------------------|------------------------------------------------------|------|
| Selecione a categoria d                                  | o membro para realizar a bus   | ca de acordo com   | os critérios específicos                             |      |
| Docente Técnico Administrativo Discente Participante Ex  | erno                           |                    |                                                      |      |
| Docente: *                                               |                                |                    |                                                      |      |
| Função: 🔹 SELECIONE                                      | *                              |                    |                                                      |      |
| Permitir Gerenciar Participantes: 🛊 🔘 Sim 🖲 Nã           | ,<br>,                         |                    |                                                      |      |
| Remuneração: * 🔘 Sim 🖲 Não                               |                                |                    |                                                      |      |
|                                                          | Adicionar Mem                  | oro                |                                                      |      |
|                                                          |                                |                    |                                                      |      |
|                                                          | र्खिः Remover M                | embro              |                                                      |      |
| Membros da Equipe da Ação de Extensão (3)                |                                |                    |                                                      |      |
| Nome                                                     | Função                         | Categoria          | Unidade                                              |      |
| A MARKANI MENALUPATAN MENALUPATAN                        | Coordenador                    | SERVIDOR           | CENTRO DE CIÊNCIAS EXATAS E NATURAIS                 |      |
|                                                          | Membro                         | SERVIDOR           | PRÓ-REITORIA DE EXTENSÃO E CULTURA                   | 0    |
| (在10月) 发育工作性学的研究学校16,20月                                 | Vice-Coordenador               | DOCENTE            | PRÓ-REITORIA DE EXTENSÃO E CULTURA                   | 0    |
|                                                          | << Voltar Cancelar             | Avançar >>         |                                                      |      |
| **                                                       | Campos de preenchimento obriga | tório.             |                                                      |      |
|                                                          | Extensão                       |                    |                                                      |      |
| SIGAA   Superintendência de Tecnologia da Informação e C | omunicação - (84) 3317-8210    | Copyright © 2006-2 | 2020 - UFERSA - srv-iboss01-hom.ufersa.edu.br - v3.1 | 3.27 |

2.5 Equipe executora (passo 5)

Nesta página, OBJETIVOS E RESULTADOS ESPERADOS, o usuário deve clicar no ícone CADASTRAR OBJETIVO. Deverão ser incluídos todos os objetivos/as atividades desenvolvidas por cada um dos membros da equipe da ação.

| PORTAL DO DOCENTE NORJETIVOS E RESULTADOS ESPERADOS                                                                                                    |                                                                                                    |  |  |  |  |
|----------------------------------------------------------------------------------------------------|----------------------------------------------------------------------------------------------------|--|--|--|--|
| PORTAL DO DOCENTE > OBJETIVOS E RESOLIADOS ESPERADOS                                                                                                    |                                                                                                    |  |  |  |  |
| Nesta tela devem ser informados os objetivos e resultados esperados do Projeto.<br><b>OBSERVAÇÃO:</b> Os dados informados só são cadastrados na base de dados qu | 1. Dados gerais da ação<br>2. Dados do curso/evento<br>3. Mini Atividades<br>4. Membros da equipe da ação<br>5. Equipe Executora<br>6. Orçamento detalinado<br>7. Orçamento consolidado<br>8. Anexar arquivos<br>9. Anexar fotos<br>10. Resumo da ação<br>uando clica-se em "Avançar >>". |  |  |  |  |
| 💿 Cadastrar Objetivo 😺 : Alterar Objetivo do Programa 🛛 🐨 : Remover Objetivo do Programa                                                                         |                                                                                                    |  |  |  |  |
| LISTA DE OBJETIVOS E RESULTADOS ESPERADOS CADASTRADOS                                                                                                    |                                                                                                    |  |  |  |  |
| Lista de objetivos vazia                                                                                                    |                                                                                                    |  |  |  |  |
| << Voltar Cancelar Avançar >>                                                                                                    |                                                                                                    |  |  |  |  |
| * Compar do present                                                                                                    | imente abriantária                                                                                                    |  |  |  |  |

O usuário deve descrever o objetivo desejado, os dados das atividades vinculadas ao objetivo e dos membros das atividades, devendo preencher todos os campos indicados como obrigatórios pelo o símbolo de uma estrela azul.

No campo OBJETIVOS DO PROJETO descreva brevemente um objetivo a ser desenvolvido pela Equipe. Será possível inserir várias atividades para um mesmo objetivo. Pode-se considerar o "Objetivo do Projeto" como uma meta da Ação a ser atingida, já as atividades são as ações realizadas para atingir este objetivo. Por exemplo: no objetivo "preparar logística do curso", pode-se ter as atividades "reserva de espaço físico", "solicitação de materiais" etc.

No Campo DESCRIÇÃO DAS ATIVIDADES deverá ser inserido o nome da atividade que será desenvolvida para atingir o objetivo descrito anteriormente.

No CAMPO CARGA HORÁRIA será inserida a quantidade de horas totais para trabalhar com o respectivo objetivo no período de uma semana. Não é necessário somar a carga horária de todos os membros a serem inseridos nas atividades.

O PERÍODO do objetivo deve estar contido no período de execução da ação, não sendo possível iniciar antes ou terminar depois da ação em si.

No campo MEMBRO escolha o membro a ser inserido. Um mesmo membro pode ser adicionado em mais de um objetivo e mais de um membro pode ser adicionado em um mesmo objetivo.

No campo CARGA HORÁRIA SEMANAL DO MEMBRO indique a carga horária a ser cumprida semanalmente para a atividade. A carga horária pode ser igual ou menor do que a informada como carga horária semanal do objetivo ao qual a atividade está vinculada. Esta carga horária será somada no certificado de cada membro. O sistema está preparado para não aceitar que a soma das cargas horárias de um membro ultrapasse 40 horas semanais, contabilizando todas as ações de extensão nas quais o mesmo se encontra inserido.

Preenchidos os campos citados, o usuário deve clicar em ADICIONAR MEMBRO. O usuário deve repetir esses procedimentos até que todos os membros da atividade sejam cadastrados.

Depois de adicionar todas as atividades vinculadas ao objetivo e os membros envolvidos, o usuário deve clicar em ADICIONAR ATIVIDADE.

|                       | UNIVERSIDADE FEDERAL RURAL DO SEMI-ÁRIDO                          | CÓDIGO:  | TUT01      |
|-----------------------|-------------------------------------------------------------------|----------|------------|
| THE RS A              | PRÓ-REITORIA DE EXTENSÃO E CULTURA                                | VERSÃO:  | 03         |
|                       | DIVISÃO DE EVENTOS E CULTURA                                      | EMISSÃO: | 27/07/2020 |
| R HOTEL ADDA TOMA THE | TUTORIAL – SUBMISSÃO DE PROPOSTA DE CURSO DE<br>EXTENSÃO NO SIGAA | REVISÃO: |            |

|                                           | Objetivos / Atividades Realizadas             |
|-------------------------------------------|-----------------------------------------------|
| Objetivos do Projeto: 🛊                   |                                               |
|                                           |                                               |
|                                           |                                               |
|                                           | li li                                         |
| Atividades Vinculadas ao Objetivo         |                                               |
| Descrição das Atividades: 🔹               |                                               |
| Carga horária semanal: \star 💦 h          |                                               |
| Período \star 🔲 a                         |                                               |
| MEMBROS DA ATIVIDADE                      |                                               |
| Membro: 📿 \star SELECIONE                 | ~                                             |
| Carga horária semanal do 🔹 🛛 h<br>Membro: |                                               |
|                                           | Adicionar Membro                              |
|                                           | 😺: Alterar CH do Membro 🛛 🞯: Remover Membro   |
| Membro Projeto                            | Carga Horária                                 |
|                                           | Adicionar Atividade                           |
|                                           |                                               |
|                                           | 🤯 : Alterar Atividade 🛛 🧕 : Remover Atividade |
|                                           | ATIVIDADES CADASTRADAS                        |
|                                           | Avançar >> Cancelar                           |
|                                           |                                               |

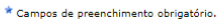

Caso o usuário deseje cadastrar um novo objetivo e suas respectivas atividades, deve repetir o processo quantas vezes forem necessárias, clicando novamente em CADASTRAR OBJETIVO. Para alterar o objetivo cadastrado, clique no ícone amarelo ao lado direito no nome deste. Ou ainda, se desejar, utilize o ícone da lixeira para apagar os objetivos cadastrados equivocadamente.

|                                   |               | 0                           |                 |                        |   |
|-----------------------------------|---------------|-----------------------------|-----------------|------------------------|---|
|                                   | LISTA DE U    | OBJETIVOS E RESULTADOS ESPE | ERADOS CADASTRA | DOS                    |   |
| REPARAR LOGÍSTICA DO CURS         | 0             |                             |                 | 2                      | 2 |
| TIVIDADES RELACIONADAS:           |               | Período Reali               | ZAÇÃO:          | Carga Horária Semanal: |   |
| . Reserva de espaço físico        |               | 06/07/2020 a 1              | 10/07/2020      | 2 h                    |   |
| ARTICIPANTES RELACIONADO          | s:            |                             |                 |                        |   |
| の時代はない。確認                         | 1999)<br>1999 |                             |                 | 2 h                    |   |
| TIVIDADES RELACIONADAS:           |               | Período Reali               | ZAÇÃO:          | Carga Horária Semanal: |   |
| . Solicitação e recebimento de ma | ateriais      | 06/07/2020 a 1              | 10/07/2020      | 2 h                    |   |
| ARTICIPANTES RELACIONADO          | s:            |                             |                 |                        |   |
| Carlo Carlo Carlo                 |               |                             |                 | 2 h                    |   |
|                                   |               |                             |                 |                        |   |
|                                   |               |                             |                 |                        |   |
|                                   |               | << Voltar Cancelar Avanç    | par >>          |                        |   |
|                                   |               | << Voltar Cancelar Avang    | ;ar >>          |                        |   |

Em seguida, clicar em AVANÇAR. O sistema só permite avançar para o próximo passo quando todos os membros da equipe possuírem objetivos atribuídos. O usuário será direcionado para a página do passo 6.

|                            | UNIVERSIDADE FEDERAL RURAL DO SEMI-ÁRIDO                          | CÓDIGO:         | TUT01      |
|----------------------------|-------------------------------------------------------------------|-----------------|------------|
| THE RS A                   | PRÓ-REITORIA DE EXTENSÃO E CULTURA                                | VERSÃO:         | 03         |
|                            | DIVISÃO DE EVENTOS E CULTURA                                      | EMISSÃO:        | 27/07/2020 |
| Record Address Trade Links | TUTORIAL – SUBMISSÃO DE PROPOSTA DE CURSO DE<br>EXTENSÃO NO SIGAA | <b>REVISÃO:</b> |            |

| 😳 Cadastrar Objetivo                               | 👳 : Alterar Objetivo do Programa    | 🮯: Remover Objetivo do Program | ia                 |   |
|----------------------------------------------------|-------------------------------------|--------------------------------|--------------------|---|
| Lista de                                           | <b>OBJETIVOS E RESULTADOS ESPER</b> | RADOS CADASTRADOS              |                    |   |
| PREPARAR LOGÍSTICA DO CURSO                        |                                     |                                | 🥪 (                | 9 |
| ATIVIDADES RELACIONADAS:                           | Período Realiz                      | AÇÃO: CARG                     | A HORÁRIA SEMANAL: |   |
| 1. Reserva de espaço físico                        | 06/07/2020 a 10                     | /07/2020                       | 2 h                |   |
| PARTICIPANTES RELACIONADOS:                        |                                     |                                |                    |   |
| 1                                                  |                                     |                                | 2 h                |   |
| ATIVIDADES RELACIONADAS:                           | Período Realiz                      | ação: Carg                     | A HORÁRIA SEMANAL: |   |
| 2. Solicitação e recebimento de materiais          | 06/07/2020 a 10                     | /07/2020                       | 2 h                |   |
| PARTICIPANTES RELACIONADOS:                        |                                     |                                |                    |   |
| 1. 2. 4. 2. 4. 4. 4. 4. 4. 4. 4. 4. 4. 4. 4. 4. 4. |                                     |                                | 2 h                |   |
|                                                    |                                     |                                |                    | _ |
|                                                    | << Voltar Cancelar Avança           | r >>                           |                    |   |
|                                                    | * Campos de preenchimento obriga    | tório.                         |                    |   |

2.6 Orçamento detalhado (passo 6)

Na página DESPESAS todos os materiais, serviços e demais gastos devem ser especificados. O usuário deve: selecionar o elemento de despesa; fazer a discriminação da despesa e informar quantidade e valor unitário.

É fundamental que no campo DISCRIMINAÇÃO esteja contida a unidade de medida a ser considerada em "Quantidade". Por exemplo: "banner em papel (m<sup>2</sup>)".

Atente para a unidade correta a ser utilizada: por exemplo, para transporte terrestre a unidade utilizada é "quilômetros" e não "trechos". Considerando que o sistema não possui uma opção específica para o informe de despesas com transportes, estas devem ser discriminadas no elemento de despesa "material de consumo." Em caso de dúvida sobre o elemento de despesa em que se enquadra o item a ser discriminado entre em contato com a Divisão de Eventos e Cultura, da PROEC, pelo número 3317-8216 ou pelo e-mail <u>eventos@ufersa.edu.br</u>.

Após informar cada despesa de determinado elemento o usuários deve clicar em ADICIONAR DESPESA.

Depois de adicionar as despesas de todos os elementos necessários o usuário deve clicar em AVANÇAR. O sistema irá direcioná-lo à página do passo 7.

|                   | UNIVERSIDADE FEDERAL RURAL DO SEMI-ÁRIDO                          | CÓDIGO:         | TUT01      |
|-------------------|-------------------------------------------------------------------|-----------------|------------|
| FERSA             | PRÓ-REITORIA DE EXTENSÃO E CULTURA                                | VERSÃO:         | 03         |
|                   | DIVISÃO DE EVENTOS E CULTURA                                      | EMISSÃO:        | 27/07/2020 |
| P CONTRACTOR OF A | TUTORIAL – SUBMISSÃO DE PROPOSTA DE CURSO DE<br>EXTENSÃO NO SIGAA | <b>REVISÃO:</b> |            |

|             |                    |                        |             | DESPESAS                   |                 |              |             |
|-------------|--------------------|------------------------|-------------|----------------------------|-----------------|--------------|-------------|
| Selec       | ione o Elemento de | Despesa:               |             |                            |                 |              |             |
|             | Diárias            | aterial de Consumo     | Passagens   | Pessoa Física              | Pessoa Jurídica | Equipamentos |             |
|             | Discriminação: 🛊 🗍 |                        |             |                            |                 |              |             |
|             | Quantidade: ★      | 1                      | 00 Valor U  | Jnitário: R\$*             | 0,00            |              |             |
|             |                    |                        |             | licionar Despesa           |                 |              |             |
|             |                    |                        | 5           |                            |                 |              |             |
|             |                    |                        | <b>U</b> :  | Remover Despesa            |                 |              |             |
| Descrição   |                    |                        | LISTA DE D  | ESPESAS CADASTRAD          | Valor Unitário  | Quant        | Valor Total |
| MATERIAL DI | E CONSUMO          |                        |             |                            |                 | Quant.       | valor rotar |
| Banner em   | papel (m²)         |                        |             |                            | R\$ 16,00       | 2.0          | R\$ 32,00   |
| SUB-TOTAL ( | (MATERIAL DE CO    | ONSUMO)                |             |                            |                 | 2.0          | R\$ 32,00   |
|             |                    |                        |             |                            |                 |              |             |
| DIÁRIAS     |                    |                        |             |                            |                 |              |             |
| Deslocamer  | nto de colaborador | para Natal com uma per | noite.      |                            | R\$ 177,00      | 2.0          | R\$ 354,00  |
| SUB-TOTAL ( | (DIÁRIAS)          |                        |             |                            |                 | 2.0          | R\$ 354,00  |
|             |                    |                        |             |                            |                 |              |             |
| TOTAL       |                    |                        |             |                            | _               |              | R\$ 386,00  |
|             |                    |                        | << Voltar   | Cancelar Avançar >         | >               |              |             |
|             |                    |                        | * Campos de | e preenchimento obrigatóri | 0.              |              |             |

### 2.7 Orçamento consolidado (passo 7)

Na página CONSOLIDAÇÃO DO ORÇAMENTO DETALHADO o usuário deve indicar qual a forma de financiamento de cada despesa, ou seja, quem será responsável pela execução das despesas previstas.

• Interna (PROEC): aplica-se para o caso de Editais Internos de Fomento, sendo necessário informar os valores referentes ao respectivo elemento de acordo com os termos e limites definidos no Edital. Perceba que a frase "Não Solicitado" aparece na tela, pois no Passo 1 (item 2.1), no Campo FORMAS DE FINANCIAMENTO DO PROJETO, fora selecionado "Autofinanciado". Caso a opção relativa à Editais Interno fosse marcada, seria possível inserir valores nesta coluna.

• Unidade: diz respeito à Unidade Proponente (por exemplo, Departamento ao qual o docente que coordena a ação está vinculado) e aos valores acordados como responsabilidade deste. Perceba também que a frase "Não Solicitado" aparece na tela pois no Passo 1 (item 2.1 deste tutorial), no Campo "FORMAS DE FINANCIAMENTO DO PROJETO", fora selecionado "Autofinanciado". Caso a opção relativa à "Financiamento Interno - Financiamento pela Unidade Proponente" fosse marcado, seria possível inserir valores nesta coluna.

• Fundação (FGD): será toda a despesa que será executada através da Fundação Guimarães Duque, podendo o financiamento ser advindo de Editais (internos

ou externos), financiamento de entidades públicas ou privadas ou mesmo captação de recursos. Essa execução pressupõe a criação de um convênio específico para a ação. É importante ler a Resolução CONSUNI/UFERSA Nº 001/2013, de 04/02/2013, a qual trata deste assunto.

• Outros (Externos): se aplica quando a entidade (pública ou privada) que está apoiando a realização do projeto irá executar a despesa descrita sem a necessidade de repassar o valor à UFERSA ou à FGD. Por exemplo, no caso em que a Prefeitura Municipal venha a ceder o transporte para a realização de uma ação, esta despesa deverá estar contida nesta coluna.

O usuário deve inserir os valores nas caixas, após analisar as descrições supracitadas. Uma mesma despesa pode ser distribuída em diferentes colunas, sendo a soma de todas as colunas necessariamente igual ao valor contido na coluna "Total Orçamento".

O usuário deve clicar em AVANÇAR ao concluir essa etapa. O sistema irá direcioná-lo à página do passo 8.

| <b>CONSOLIDAÇÃO DO ORCAMENTO DETALHADO</b> |                                   |                      |                  |                         |            |                             |                 |  |  |  |
|--------------------------------------------|-----------------------------------|----------------------|------------------|-------------------------|------------|-----------------------------|-----------------|--|--|--|
| Descrição                                  | Interno (PROEC)                   | Unidade              |                  | Fundação (FGD)          |            | Outros (Externo)            | Total Orcamento |  |  |  |
| MATERIAL DE CONSUMO                        | Não Solicitado                    | Não Solicitado       | R\$              | 0,00                    | R\$        | 0,00                        | R\$ 32,00       |  |  |  |
| DIÁRIAS                                    | Não Solicitado                    | Não Solicitado       | R\$              | 0,00                    | R\$        | 0,00                        | R\$ 354,00      |  |  |  |
|                                            | << Voltar   Cancelar   Avançar >> |                      |                  |                         |            |                             |                 |  |  |  |
| Portal do Docente                          |                                   |                      |                  |                         |            |                             |                 |  |  |  |
| SIGAA   Superintendên                      | cia de Tecnologia da Info         | rmação e Comunicação | - (84) 3317-8210 | Copyright @ 2006-2020 - | UFERSA - s | rv-iboss01-hom.ufersa.edu.b | or - v3.13.27   |  |  |  |

2.8 Anexar arquivos e anexar fotos (passos 8 e 9)

Para os passos 8 e 9 a sequência de ações será equivalente.

Nestes passos deverão ser inseridos arquivos/fotos relevantes para a proposta. Os arquivos podem ser relativos à comprovação (por exemplo, uma carta de intenções exigida por um edital interno) ou complementares ao entendimento da proposta (por exemplo, um texto citado no Passo 2 - Dados complementares do curso, item 2.2 deste tutorial).

O usuário deve fazer a DESCRIÇÃO do arquivo/foto. Deve evitar nomes genéricos como, por exemplo, no caso dos arquivos: "comprovante 01" ou "arquivo

02", optando por títulos esclarecedores como "Carta de Intenções" ou "Detalhamento do Orçamento". E no caso de fotos, evitar, por exemplo, "foto 01" ou "registro 01", optando por títulos esclarecedores como "Foto da Edição 2018 – Grupo de discussão 01" ou "Foto de visita técnica na empresa X".

No campo ARQUIVO/ARQUIVO DE FOTO escolher o arquivo/foto. O arquivo/ foto deve estar baixado no seu computador, não sendo possível inserir link para sítios terceiros. No caso de fotos, deverão ter o formato de imagem adequado (PDF, por exemplo, não é considerado compatível).

Clicar em ANEXAR ARQUIVO/FOTO.

Após adicionar todos os arquivos necessários, o usuário deve clicar em AVANÇAR e o sistema irá direcioná-lo à página do passo 09, para adicionar as fotos. Após adicionar todas as fotos necessárias, o usuário deve clicar em AVANÇAR e o sistema irá direcioná-lo à página do passo 10.

|                               | Títula                                                         |   |   |
|-------------------------------|----------------------------------------------------------------|---|---|
| D                             | escrição:                                                      |   |   |
| _                             |                                                                |   |   |
|                               | Escolher arquivo Nenhum arquivo selecionado                    |   |   |
|                               | Anexar Arquivo                                                 |   |   |
|                               | 🔍: Visualizar Arquivo 🛛 🞯: Remover Arquivo                     |   |   |
| LISTA DE ARQUIVOS             | ANEXADOS COM SUCESSO                                           |   |   |
| Descrição do Arquiv           | 0                                                              |   |   |
| Detalhamento do Orça          | mento                                                          | Q | 0 |
|                               | << Voltar Cancelar Avançar >>                                  |   |   |
|                               | * Campos de preapshimaete obrigatória                          |   |   |
|                               | Campos de preenchimento obrigatorio.                           |   |   |
|                               |                                                                |   |   |
|                               | INFORME OS DADOS DO ARQUIVO DE FOTO                            |   |   |
|                               | Ano - Título:                                                  |   |   |
|                               | Descrição: *                                                   |   |   |
|                               | Arquivo de Foto: 🛊 Escolher arquivo Nenhum arquivo selecionado |   |   |
|                               | Anexar Foto                                                    |   |   |
|                               |                                                                |   |   |
|                               | 🛶: Visualizar Foto 🛛 💇: Remover Foto                           |   |   |
| LISTA DE FOTOS DA             | AÇÃO DE EXTENSÃO                                               |   |   |
| Foto                          | Descrição da Foto                                              |   |   |
| PROF                          |                                                                |   |   |
| TROL                          | Foto da Edição 2018 – Grupo de discussão 01                    | Q | 0 |
| PRO-REITORIA<br>ENSÃO E CULTU |                                                                | Ť | _ |
|                               |                                                                |   |   |
|                               | << Voltar Cancelar Avançar >>                                  |   |   |
|                               | * Campos de preenchimento obrigatório.                         |   |   |

2.9 Resumo da ação (passo 10)

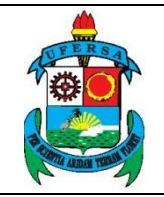

O usuário deve verificar cada ponto do resumo da proposta. Confira cuidadosamente todos os dados, pois após a submissão não será possível modificar os dados inseridos (com exceção da equipe e das atividades da equipe, que podem ser editadas posteriormente).

Caso queira submeter em outro momento, deve clicar em GRAVAR (RASCUNHO) na parte inferior da tela. O usuário deve atentar que mesmo que a proposta esteja gravada, os prazos e trâmites contam apenas a partir da data de submissão.

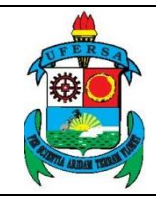

| UNIVERSIDADE FEDERAL RURAL DO SEMI-ÁRIDO                          | CÓDIGO:         | TUT01      |
|-------------------------------------------------------------------|-----------------|------------|
| PRÓ-REITORIA DE EXTENSÃO E CULTURA                                | VERSÃO:         | 03         |
| DIVISÃO DE EVENTOS E CULTURA                                      | EMISSÃO:        | 27/07/2020 |
| TUTORIAL – SUBMISSÃO DE PROPOSTA DE CURSO DE<br>EXTENSÃO NO SIGAA | <b>REVISÃO:</b> |            |

| Codepo     Description       The bit of the second of the second o                                                                                                    |                     |                                       |                                         | RES           | UMO D <u>A ACÃ</u>  | 0                |                   |                      |             |
|----------------------------------------------------------------------------------------------------|---------------------|---------------------------------------|-----------------------------------------|---------------|---------------------|------------------|-------------------|----------------------|-------------|
| Turbus       Second<br>Second<br>Secon |                     | Código:                               | EVxxx-2020                              |               |                     |                  |                   |                      |             |
| A me: 2020<br>Preside: 2750/2000 a 22005/2020 b 22005/2020<br>The: EVENTO<br>Struck: COLORATIO DE MAIDAMENTO<br>Local de Realização<br>A monogenesi. Local de Realização<br>A monogenesi. Local de Realização<br>Público ANO: Interno:<br>Público ANO: Interno:<br>Público ANO                                                                                                    |                     | Título:                               | 1.1 1 1 1 1 1 1 1 1 1                   |               |                     |                  |                   |                      |             |
| Periode 2509/2003 a 22095/2003 b 22095/2003<br>Tee PHTTO<br>Situação: CADATINO EN INDENNIO<br>Abrangénica: Local<br>Abrangénica: Local                                                                                                    |                     | Ano:                                  | 2020                                    |               |                     |                  |                   |                      |             |
| Topic FUETO Situacia: CASTRO DE ANDAMENTO Lacal de Realização Eliado Municípia Binro Espaço de Realização Constanto de Andamento Binro Binro Espaço de Realização Constanto Binro Binro Espaço de Realização Constanto Binro Binro Espaço de Realização Constanto Binro Binro Espaço de Realização Constanto Binro Binro Espaço de Realização Constanto Binro Binro Espaço de Realização Constanto Binro Binro Espaço de Realização Constanto Binro Binro Binro Espaço de Realização Constanto Binro Binro Binro Espaço de Realização Constanto Binro Binro Binro Binro Espaço de Realização Constanto Binro Binro                                                                                                    |                     | Período:                              | 25/05/2020 a 25/05/2020                 |               |                     |                  |                   |                      |             |
| Local de Realização<br>Realização<br>Público Avio stermos<br>Público Avio stermos<br>Público Avio stermos<br>Público Avio stermos<br>Público Avio stermos<br>Público Avio stermos<br>Barco Condenador<br>Unidade Proponente: CENTRO DE CIBICLAS EXATAS E INTURAIS<br>Descrição<br>Condenador<br>Trego de Aviação<br>Público Stermingo<br>Público Stermingo<br>Público Stermingo<br>Realização<br>Realização<br>Rea                                                                                                    |                     | Tipo:                                 | EVENTO                                  |               |                     |                  |                   |                      |             |
| Load de Realinação<br>Abornegina is una de do horte<br>Missiona<br>Público Alva Interna<br>Díblico Alva Interna<br>Díblico El Díblico El Díblico Besta e de Tera<br>Top de Avalleção Aqua<br>Conveino FCD: Não<br>Díblico El Brando<br>Díblico El Brando<br>Díb                                                                                                    |                     | Situação:                             | CADASTRO EM ANDAMENTO                   |               |                     |                  | ·                 | 1. p. 1              |             |
| Aheranghan in and in a second in a second                                                                                                    | Lo                  | cal de Realização:                    | Rio Grande do Norte                     |               | MOSSORÓ             | В                | airro Espaço      | de Kealização        |             |
| Pokinc Aito Interna<br>Pokinc Aito Interna<br>Biologic Control File Control Collection Extrants Environ Set Set Set<br>Security Praining II: DUCC/GO<br>Area Principal: EUUC/GO<br>Area Principal: EUUC/GO<br>Ar                                                                                                    |                     | Abrangência:                          | Local                                   |               |                     |                  |                   |                      |             |
| Publica Aleo Externa<br>OBservação Condensador<br>Unidade Proponente: CENTRO DE CLÉNICIAS ENATAS E NATURAIS<br>Extension<br>Unidade Proponente: CENTRO DE CLÉNICIAS ENATAS E NATURAIS<br>Area do CUPRE: CLÉNICES Extension<br>Fonte de Financiamente: FINAUCHARIPO INTERNO<br>Consenente: FINAUCHARIPO DI TERNO<br>Consenente: FINAUCHARIPO DI TERNO<br>Nº Discension Frito Nilo<br>Possion France de Conferencia de National de Anação<br>Area do CUPRE: CLÉNICES DE PROPOSTA<br>Traves do Edital No.<br>Possion France Servel Video: 0<br>Faza parte de Programe de National de Anação<br>Area do CUPRE: CLÉNICES DE PROPOSTA<br>Traves do Edital No.<br>Possion France Servel Video: 0<br>Faza parte de Programe de National de Anação<br>Area do CUPRE: CLÉNICES DE PROPOSTA<br>Traves do Edital No.<br>Possion France Servel Video: 0<br>Faza parte de Programe de National de Reve<br>Berroria de Servel Video: 0<br>Faza parte de Programe de National de Reve<br>Berroria de Servel Video: 0<br>Faza parte de Programe de National de Reve<br>Berroria de Servel Video: 0<br>Faza parte de Programe de National de Reve<br>Berroria de Servel Video: 0<br>Faza parte de Programe de National de Reve<br>Berroria de Servel Video: 0<br>Faza parte de Programe de National de Reve<br>Berroria de Servel Video: 0<br>Faza parte de Programe de National De Centro De CLÉNICES DE ENTRAÑO E CULTURA E VIDEO<br>Extension<br>Berroria de National De Entension E CULTURA<br>De Centre National De Entension E CULTURA<br>De Centre De Entension E CULTURA<br>De Centre De Entension E CULTURA<br>De Centre De Entension E CULTURA<br>De Centre De Entension E CULTURA<br>De Centre De Entension E CULTURA<br>De Centre De Entension E CULTURA<br>De Centre De Entension E CULTURA<br>De Centre De Entension E CULTURA<br>De Centre De Entension E CULTURA<br>De Centre De Entension E CULTURA<br>DE CENTRO DE ENTENSION E CULTURA<br>DE CENTRO DE ENTENSION E CULTURA<br>DE CENTRO DE ENTENSION E CULTURA<br>DE CENTRO DE ENTENSION E CULTURA<br>DE CENTRO DE ENTENSION E CULTURA<br>DE CENTRO DE ENTENSION E CULTURA<br>DE CENTRO DE ENTENSION E CULTURA<br>DE CENTRO DE ENTENSION E CULTURA<br>DE CENTRO DE ENTENSION E CULTURA<br>DE CENTRO DE ENTENSION E CULTURA<br>DE CENTRO DE ENTENSION E CULTU                                                                                                    | Púb                 | lico Alvo Interno:                    | (000)0000000000000000000000000000000000 |               |                     |                  |                   |                      |             |
| Noiservação Coordenador:<br>Unidado Proponento: CENTRO DE CIÊNCIAS ENATAS E NATURAIS<br>Unidade Creaceutros Externas<br>Unidade Stavelvidas:<br>Area Principal: EDUCAÇÃO<br>Area do CINE; Olicidas Enatas e da Terra<br>Tarea do CARJO Olicidas Enatas e da Terra<br>Tarea do CARJO Olicidas Enatas e da Terra<br>Tarea do CARJO Olicidas Enatas e da Terra<br>Tarea do CARJO Olicidas Enatas<br>Provisão E Estenadas<br>Não<br>Terrames do Edital <sup>®</sup> NÃO<br>Methodas Solicitadas 0<br>Não<br>Terrames do Edital <sup>®</sup> NÃO<br>Terrames do Edital <sup>®</sup> NÃO<br>Terra                                                                 | Púb                 | lico Alvo Externo:                    | A THE PARTY                             |               |                     |                  |                   |                      |             |
| Unidade Service Letting to Eletticuse Environ Base and a Terre<br>Area Principal: EDUCQ20<br>Area do CNPR: Clancia: Estanaia da Terre<br>Tarpo da Avalação da Ação<br>Service Torio da Editaria da Terre<br>Tarpo da Avalação da Ação<br>Terens da Editaria: 0<br>Nº Discase Environ Mais<br>Pessai Financiamento: NIANCLANENTO INTERNO<br>do Estensais: 0<br>Nº Discase Environ Mais<br>Pessai Financiamento: Estanais da Terre<br>Terrens da Editaria: 0<br>Nº Discase Environ Mais<br>Pessai Financiamento: Estanais da Terre<br>Services da Vagas: 20<br>Pessai Financiamento: Estanais da Terre<br>Services da Vagas: 20<br>Pessai Financiamento: Estanais da Terre<br>Services da Vagas: 20<br>Pessai Financiamento: Estanais da Terre<br>Services da Vagas: 20<br>Pessai Financiamento: Estanais da Terre<br>Services da Vagas: 20<br>Pessai Financiamento: 20<br>Péssai Financiamento: 20<br>Péssai                                                                                                    | Observa             | ção Coordenador:                      |                                         |               |                     |                  |                   |                      |             |
| Unidade Constructions Externals<br>Area Principal: EUCAC2O<br>Area do CNPU Clockate Euclass d a Terra<br>Tap de Avaliação da Ação: Extensão<br>Foreite de Financiamento: PUNICLOMENTO INTERNO<br>Las Financiamento: PUNICLOMENTO INTERNO<br>Nº Boless Solicitadas: 0       No service de Versa de Versa<br>Nº Boless Solicitadas: 0         Nº Discentes Envolvidas: 0       No Discentes Envolvidas: 0       No Discentes Envolvidas: 0         Nº Discentes Envolvidas: 0       No Discentes Envolvidas: 0       No Discentes Envolvidas: 0         Nº Discentes Envolvidas: 0       No Discentes Envolvidas: 0       No Discentes Envolvidas: 0         Pressi de Programa Estranção<br>Privisão Estimado Estreno: 100       Destimado Estreno: 100       Destimado Estreno: 100         Tipo de Cadastro: EUEMISSÃO DE PROPOSTA<br>Trapo de Versa: 200       Destimado Estreno: 100       Destimado Estreno: 100         Tipo de Cadastro: EUEMISSÃO DE PROPOSTA<br>Trapo de Versa: 200       Destimado Estreno: 100       Destimado Estreno: 100         Topo de Versa: 200       Destimado Estreno: 100       Destimado Estreno: 100       Destimado Estreno: 100         Topo de Versa: 200       Servico Estreno: 100       Estreno: 100       Estreno: 100         Servico Estreno: 100       Servico Estreno: 100       Estreno: 100       Estreno: 100         Servico Estreno: 100       Servico Estreno: 100       Estreno: 100       Estreno: 100         Servico Estreno: 100       Servico Estreno: 100       Estreno: 100       Estreno: 100 <th>Uni</th> <th>dade Proponente:<br/>cutor Financeiro:</th> <th>CENTRO DE CIENCIAS EXATA</th> <th>SENATUR</th> <th>RAIS</th> <th></th> <th></th> <th></th> <th></th>                                                                                                    | Uni                 | dade Proponente:<br>cutor Financeiro: | CENTRO DE CIENCIAS EXATA                | SENATUR       | RAIS                |                  |                   |                      |             |
| Unidades Exoloxidas:<br>Mara Principal: EUCAÇÃO<br>Mara do CHIPU: ECAQÃO<br>Mara do CHIPU: ECAQÃO<br>Mara do CHIPU: ECAQÃO<br>Mara do CHIPU: ECAQÃO<br>Mara do CHIPU: ECAQÃO<br>Debales do Alacidos:<br>Trajo do Anacidos: 100<br>Público Estenado: 100<br>Público Estenado: 100                                                                                                    | Unidade Co-E        | xecutora Externa:                     |                                         |               |                     |                  |                   |                      |             |
| Area do CDPg: Cencia Estans a da Tura       Turo da Avoitação A Ação         Tipo da Venição A Ação       Service Service                                                                                                    | Unio                | ades Envolvidas:<br>Área Principal:   | FDUCAÇÃO                                |               |                     |                  |                   |                      |             |
| Top de Avaliação da ção: Extensio         Fonde de Financiamento Extension         Premis de Rinardiamento Extension         Nº Discissionadas:         Previsio de Vagas: 30         Détito de Standado         Carga Horánia         Previsio de Vagas: 30         Detalhes da Ação         Carga Horánia         Separade de Possional Extension: 30         Previsio de Vagas: 30         Detalhes da Ação         Estandado:         Carga Horánia Horánia         Moránia         Moránia         Moránia         Moránia         Previsio de Nº de Vagas: 30         Detalhes da Ação         Estandado         Estandado Extensio: 100         Moránia       Estandado         Moránia       Estandado         Servizio de Nº de Vagas: 30       Departamento         Carga Horánia       Estandado         Moránia       Estandado         Servizio R       Carga Horánia         Servizio R       Previsio Realização:         Carga Horánia       Estandado         Servizio R       Carga Horánia         Servizio R       Previsio Realização:         Carga Horánia       Estandado                                                                                                    |                     | Área do CNPo:                         | Ciências Exatas e da Terra              |               |                     |                  |                   |                      |             |
| Porte de Financiamente; FUNICABENTO INTERNO<br>Lond a de Atuagié<br>Convini FCD: NÃO<br>Possu Financiamento Externo no<br>Nº Dioses Solicitades: 0<br>Nº Dioses Solicitades: 0<br>Nº Servidos: 8<br>Servidos: 8<br>Serv                                                                                                    | Tipo de A           | valiação da Ação:                     | Extensão                                |               |                     |                  |                   |                      |             |
| Linka de Atuação<br>Govenio FCD: NGO<br>Nº Bolisa Solicitadas: 0<br>Nº Discentes Envolvidos: 0<br>Atuación: 100<br>Provisio de Nº de Vagas: 0<br>Provisio de Nº de Vagas: 0<br>Débleto: Encatarto: 100<br>Provisio de Nº de Vagas: 0<br>Debleto: Encatarto: 100<br>Provisio de Nº de Vagas: 0<br>Debleto: Encatarto: 100<br>Provisio de Nº de Vagas: 0<br>Debleto: Encatarto: 100<br>Provisio de Nº de Vagas: 0<br>Debleto: Encatarto: 100<br>Provisio de Nº de Vagas: 0<br>Debleto: Encatarto: 100<br>Provisio de Nº de Vagas: 0<br>Debleto: Encatarto: 100<br>Provisio de Nº de Vagas: 0<br>Debleto: Encatarto: 100<br>Provisio de Nº de Vagas: 0<br>Debleto: Encatarto: 100<br>Encatarto: 100<br>Encatarto: 100<br>Provisio de Nº de Vagas: 0<br>Debleto: Encatarto: 100<br>Encatarto: 100<br>Encatarto: 100<br>Encatarto: 100<br>Provisio de Nº de Vagas: 0<br>Encatarto: 100<br>Encatarto: 100<br>Encatarto:                                                                                                    | Fonte d             | e Financiamento:                      | FINANCIAMENTO INTERNO                   |               |                     |                  |                   |                      |             |
| beside Financi and a set of the Extension in MoO<br>N <sup>10</sup> Bolias Solicitades: 0<br>N <sup>10</sup> Bolias Solicitades: 0<br>N <sup>10</sup> Bolias Solicitades: 0<br>N <sup>10</sup> Bolias Solicitades: 0<br>N <sup>10</sup> Bolias Solicitades: 0<br>Público Estimado Extension in<br>Público Estimado Extension in<br>Público Estimado Estension in<br>Público Estimado Estension in<br>Público Estimado Estensio                                                                                                    |                     | Linha de Atuação:                     | NÃO                                     |               |                     |                  |                   |                      |             |
| Termos do Edita (************************************                                                                                                    | Possui Financiam    | convenio FGD:<br>iento Externo nos    | NAO NAO                                 |               |                     |                  |                   |                      |             |
| N <sup>9</sup> Biolare Solicitades: 0<br>N <sup>9</sup> Discense Envolvables: 0<br>Estenses: No0<br>de Extenses: No0<br>de Extenses: No0<br>de Extenses: No0<br>de Extenses: No0<br>de Extenses: No0<br>de Extenses: No0<br>de Extenses: No0<br>de Extenses: No0<br>de Extenses: No0<br>Provisio de N° de Vages: 20                                                                                                    |                     | Termos do Edital?                     | NAO                                     |               |                     |                  |                   |                      |             |
| No Discente a trivinidios: 0<br>Faz parte de Program a Estratégico<br>vide Extensio<br>Público Estimado Interno: 50<br>Público Estimado Interno: 50<br>Público Estimado Interno: 50<br>Público Estimado Interno: 50<br>Público Estimado Interno: 50<br>Público Estimado Interno: 50<br>Público Estimado Interno: 50<br>Piola Cadastro: SUBMISSÃO DE PROPOSITA<br>Tapo de Venas: 30<br>Previsão de N de Vagas: 30<br>Detalhes da Ação<br>Kesumo:<br>Topo de Venas: 30<br>Previsão de N de Vagas: 30<br>Previsão de N de Vagas: 30                                                                                                    | Nº B                | olsas Solicitadas:                    | 0                                       |               |                     |                  |                   |                      |             |
| Ter parte de Program Estransio NAO<br>de Extensio:<br>Poblico Estimado Externo: 50<br>Público Estimado Externo: 50<br>Público Estimado Externo: 50<br>Provisão de Nº de Vagas: 30<br>Detalhes da Ação<br>terrorau:<br>"rogramação:<br>"Previsão de Nº de Vagas: 30<br>Detalhes da Ação<br>terrorau:<br>"rogramação:<br>"Previsão de Nº de Vagas: 30<br>Detalhes da Ação<br>terrorau:<br>"rogramação:<br>"Previsão de Nº de Vagas: 30<br>Detalhes da Ação<br>terrorau:<br>"rogramação:<br>"Previsão de Nº de Vagas: 30<br>Detalhes da Ação<br>terrorau:<br>"rogramação:<br>"Previsão de Nº de Vagas: 30<br>Detalhes da Ação<br>terrorau:<br>"rogramação:<br>"Previsão de Nº de Vagas: 30<br>Detalhes da Ação<br>terrorau:<br>"rogramação:<br>"Previsão de Nº de Vagas: 30<br>Detalhes da Ação<br>terrorau:<br>"rogramação:<br>"Previsão de Nº de Vagas: 30<br>Detalhes da Ação<br>terrorau:<br>"rogramação:<br>"Previsão de Nº de Vagas: 30<br>Detalhes da Ação<br>terrorau:<br>"rogramação:<br>"Previsão de Nº de Vagas: 30<br>Detalhes da Ação<br>terrorau:<br>"rogramação:<br>"Previsão de Nº de Vagas: 30<br>Detalhes da Ação<br>terrorau:<br>"rogramação:<br>"Previsão de Nº de Vagas: 30<br>Detalhes da Ação<br>SENVIDOR<br>SENVIDOR<br>SENVIDOR<br>DECENTE Viete Cardenador<br>PRO-REITORIA DE EXTENSÃO E CUTURA<br>DOCENTE Viete Cordenador<br>PRO-REITORIA DE EXTENSÃO E CUTURA<br>DOCENTE Viete Cordenador<br>PRO-REITORIA DE EXTENSÃO E CUTURA<br>DOLENTE Viete Cordenador<br>PRO-REITORIA DE EXTENSÃO E CUTURA<br>DOLENTE Viete Cordenador<br>PRO-REITORIA DE EXTENSÃO E CUTURA<br>DOLENTE Viete Cordenador<br>PRO-REITORIA DE EXTENSÃO E CUTURA<br>DE Cordenados:<br>PRO-REITORIA DE EXTENSÃO E CUTURA<br>DIARIAS Relacionadas:<br>PRO-REITORIA DE EXTENSÃO E CUTURA<br>DE Cordenados:<br>PRO-REITORIA DE EXTENSÃO E CUTURA<br>DE Cordenados:<br>PRO-REITORIA DE EXTENSÃO E CUTURA<br>DE CORSUMENTO<br>CONSUMERES Relacionadas:<br>PRO-REITORIA DE EXTENSÃO E CUTURA<br>DE CORSUMERES DE SOS DOLENTE VIETOR<br>DE CORSUMERES DE CORSUMERES DE CORSUMERES DE SOS DOLENTE VIETOR DE CORSUMERES DE SOS DOLENTES VIETOR DE CONSUMERES DE SOS DOLENTES VIETOR DE CONSUMERES DE SOS DOLENTES VIETOR DE CONSUMERES DE SOS DOLENTES DE CONSUMERES DE SOS DOLENTES DE CONSUMERES DE SOS DOLENTES DE CONSUMERES DE SOS DOLENTES DE CONSUMERES DE SOS DOLENTES DE CONSU                                                                                                    | Nº Disc<br>Faz part | entes Envolvidos:<br>e de Programa de | 0                                       |               |                     |                  |                   |                      |             |
| ara pate de Programa Estratégico Não<br>de Extensio<br>Público Estimado Interno: 30<br>Público Estimado Interno: 10<br>Tipo de Cadastro: SUBIISSÃO DE PROPOSTA<br>Tago de Vadas: 30<br>Detalhes da Ação<br>Estensio: COMPERÊNCIA<br>Carga Horária: 4 horas<br>Previsio de Vagas: 30<br>Detalhes da Ação<br>Estensio:<br>"Poptruos Cerais:<br>tesulidados Esperados:<br>Nome<br>Categoria<br>Estensio:<br>Dépetivos Cerais:<br>tesulidados Esperados:<br>Nome<br>Categoria<br>Estensio:<br>Dépetivos Cerais:<br>tesulidados Esperados:<br>Nome<br>Categoria<br>Estensio:<br>Depertamento<br>Estensio:<br>Depertamento<br>Estensio:<br>Depertamento<br>Estensio:<br>Nome<br>Categoria<br>Estensio:<br>Depertamento<br>Estensio:<br>Nome<br>Categoria<br>Estensio:<br>Depertamento<br>Estensio:<br>Cerrito De CENCAS De Praterio:<br>Cerrito De CENCAS DE NATURAIS<br>Estensio:<br>Cerrito De CENCAS DE NATURAIS<br>Estensio:<br>Cerrito De CENCAS DE CUTURA<br>DE CENCAS DE CUTURA<br>DE CENTE<br>Nome<br>Cerrito De CENCAS DE NATURAIS<br>Estensio:<br>Cerrito De CENCAS DE CUTURA<br>DE CENTE<br>Nome<br>Cerrito De CENCAS DE CUTURA<br>DE CENTE<br>DE CENTE<br>Cerrito De CENCAS DE CUTURA<br>DE CENTE<br>Nome<br>Cerrito De CENTE VICE<br>CERRITO DE CENCAS DE CUTURA<br>DE CENTE<br>Nome<br>Cerrito De CENTE<br>Nome<br>Cerrito De CENTE<br>Nom                                                                                                    | ruz pure            | Extensão:                             | NÃO                                     |               |                     |                  |                   |                      |             |
| Público Estimado Externo: 10<br>Público Estimado Externo: 20<br>Tipo de Cadatro: SUMIESÃO DE PROPOSTA<br>Tipo de Cadatro: SUMIESÃO DE PROPOSTA<br>SERVIDOR Membro Sda Equipe<br>Cordenador CRITOR DE CIÉNICAS E NATURAIS<br>SERVIDOR Membro<br>PRO-REITORIA DE EXTENSÃO E CUITURA<br>DOCENTE Vice-Cordenador PRO-REITORIA DE EXTENSÃO E CUITURA<br>DOCENTE Vice-Cordenador PRO-REITORIA DE EXTENSÃO E CUITURA<br>DOCENTE Vice-Cordenador PRO-REITORIA DE EXTENSÃO E CUITURA<br>DOCENTE Vice-Cordenador RO-REITORIA DE EXTENSÃO E CUITURA<br>DOCENTE Vice-Cordenador RO-REITORIA DE EXTENSÃO E CUITURA<br>DOCENTE Vice-Cordenador RO-REITORIA DE EXTENSÃO E CUITURA<br>DOCENTE Vice-Cordenador RO-REITORIA DE EXTENSÃO E CUITURA<br>DOCENTE Vice-Cordenador RO-REITORIA DE EXTENSÃO E CUITURA<br>ENTRO E CASE MORTINICO<br>EXTERNO E CASE MORTINICO<br>DOCENTE VICE-CORDENADOR<br>EXTENDADOR DE SUBIESTICA<br>ENTRO E CASE MORTINICO<br>EXTERNO E CONSOLIDADOR DE SUBIESTICA<br>EXTERNO E CASE MORTINICO<br>EXTERNO E CASE DO CORDENSO DE PROPERO E TIPO<br>EXTERNO E CASE A QUES O EVENTO faz parte<br>EXTERNO E CASE MORTINICO<br>SUB-TOTAL (DIARIAS)<br>EXTERNO E CONSOLIDADO DE SUBIESTICA<br>EXTERNO E CASE A QUES O EVENTO Faz parte<br>EXTERNO E CASE A QUES O EVENTO FAZ PARTE<br>EXTERNO E CASE A QUES O EVENTO FAZ PARTE<br>EXTERNO E CASE A QUES O EVENTO FAZ PARTE<br>EXTERNO E CASE A QUES O EVENTO FAZ PARTE<br>EXTERNO E CASE A QUES O EVENTO FAZ PARTE<br>EXTERNO E CASE A QUES O EVENTO FAZ PARTE<br>EXTERNO E CASE A QUES O EVENTO FAZ PARTE<br>EXTERNO E CASE A QUES O EVENTO FAZ PARTE<br>EXTERNO E CASE A QUES O EVENTO FAZ PARTE<br>EXTERNO E CASE A QUES                                                                                                    | Faz parte de Prog   | prama Estratégico<br>de Extensão:     | NÃO                                     |               |                     |                  |                   |                      |             |
| Público Estimado Esterno: 100<br>Tipo de Caterno: 100<br>Pagamação:<br>Detalhes da Ação<br>Estimação et Vel Vagas: 3<br>Periodo Raviar da Categaria<br>Periodo Raviarda<br>1. DRVERSAS<br>1. DRVERSAS<br>25/05/2020 a 25/05/2020<br>1. DRVERSAS<br>25/05/2020 a 25/05/2020<br>25/05/2020 a 25/05/2020<br>25/05/2020 a 25/05/2020<br>25/05/2020 a 25/05/2020<br>25/05/2020 a 25/05/2020<br>26/04ET VEL VEL VEL VEL VEL VEL VEL VEL VEL VEL                                                                                                    | Público I           | stimado Interno:                      | 50                                      |               |                     |                  |                   |                      |             |
| Tigo da Cadaterio : SUBMISSÃO DE PROPOSTA<br>Tigo da Vento: CONFERIÓNCICIA<br>Carga Horánia : 4 horas<br>Previsão de Nº de Vagas : 30<br>Detalhes da Ação<br>Resumo:<br>Programação:<br>Departamento<br>Servito A Equipe<br>Nome<br>Categoria<br>Servito A Equipe<br>Nome<br>Categoria<br>SERVIDOR<br>SERVIDOR<br>SERVIDOR<br>SERVIDOR<br>SERVIDOR<br>Membro:<br>SERVIDOR<br>Membro:<br>SERVIDOR<br>SERVIDOR<br>SERVIDO                                                                                                    | Público E           | stimado Externo:                      | 100                                     |               |                     |                  |                   |                      |             |
| Tipo de Eventes: CONFERENCIA<br>Carga Horánis: 4 horas<br>Previsão de Nº de Vagas: 30<br>Detalhes da Ação<br>Resumo:<br>Programação:<br>Nome<br>Categoria<br>Bipetivos Gerais:<br>Lesultados Esperados:<br>Membros da Equipe<br>Rome<br>Categoria<br>SERVIDOR<br>Nome<br>Categoria<br>SERVIDOR<br>Nome<br>Categoria<br>SERVIDOR<br>Membros<br>DOCENTE<br>SERVIDOR<br>Membro<br>DOCENTE<br>Usar-Condenador<br>PRÓ-REITORIA DE EXTENÃO E CULTURA<br>SERVIDOR<br>Membro<br>DOCENTE<br>SERVIDOR<br>Membro<br>DOCENTE<br>SERVIDOR<br>Membro<br>DOCENTE<br>SERVIDOR<br>Membro<br>DOCENTE<br>SERVIDOR<br>Membro<br>DOCENTE<br>SERVIDOR<br>Membro<br>PRÓ-REITORIA DE EXTENÃO E CULTURA<br>DOCENTE<br>SERVIDOR<br>Membro<br>PRÓ-REITORIA DE EXTENÃO E CULTURA<br>DOCENTE<br>SERVIDOR<br>Membro<br>PRÓ-REITORIA DE EXTENÃO E CULTURA<br>SERVIDOR<br>Membro<br>PRÓ-REITORIA DE EXTENÃO E CULTURA<br>SERVIDOR<br>Membro<br>PRÓ-REITORIA DE EXTENÃO E CULTURA<br>SERVIDOR<br>Membro<br>PRÓ-REITORIA DE EXTENÃO E CULTURA<br>SERVIDOR<br>Membro<br>PRÓ-REITORIA DE EXTENÃO E CULTURA<br>SERVIDOR<br>Membro<br>PRÓ-REITORIA DE EXTENÃO E CULTURA<br>SERVIDOR<br>Membro<br>PRÓ-REITORIA DE EXTENÃO E CULTURA<br>SERVIDOR<br>MEMBRO<br>PRÓ-REITORIA DE EXTENÃO E CULTURA<br>SERVIDOR<br>MEMBRO<br>PRÓ-REITORIA DE EXTENÃO E CULTURA<br>SERVIDOR<br>MEMBRO<br>PRÓ-REITORIA DE EXTENÃO E CULTURA<br>SERVIDOR<br>MEMBRO<br>SERVIDOR<br>MEMBRO<br>SERVIDOR<br>SERVIDOR<br>SE                                                                                                    |                     | Tipo de Cadastro:                     | SUBMISSÃO DE PROPOSTA                   |               |                     |                  |                   |                      |             |
| Persião de Nº de Vagas : 30<br>Detalhes da Ação<br>Resumo:<br>rogramação:<br>bjetivos Gerais:<br>bjetivos Gerais:<br>bjetivos Gerais:<br>bjetivos Gerais:<br>bjetivos Gerais:<br>bjetivos Gerais:<br>Detalhes da Ação<br>Membros da Equipe<br>Nome<br>Membros da Equipe<br>Membros da Equipe<br>ServiDoR<br>Gordenador<br>DOCENTE<br>Vice-Coordenador<br>PLANEJAMENTO<br>DOCENTE<br>Vice-Coordenador<br>PLANEJAMENTO<br>Atividades Relacionadas:<br>0 Optivos Gatastrados<br>PLANEJAMENTO<br>Atividades Relacionadas:<br>0 Optivos Gatastrados<br>PLANEJAMENTO<br>Atividades Relacionadas:<br>0 Optivos Gatastrados<br>PLANEJAMENTO<br>Corga Horánia:<br>1. ORÇAMENTO<br>120/05/2020 a 25/05/2020 8<br>Carga Horánia:<br>1. ONERAS<br>23/05/2020 a 25/05/2020 8<br>Carga Horánia:<br>1. ONERAS<br>23/05/2020 a 25/05/2020 8<br>Carga Horánia:<br>1. ONERAS<br>23/05/2020 a 25/05/2020 8<br>Carga Horánia:<br>1. ONERAS<br>23/05/2020 a 25/05/2020 8<br>Carga Horánia:<br>1. ONERAS<br>23/05/2020 a 25/05/2020 8<br>Carga Horánia:<br>0. ONERAS<br>23/05/2020 a 25/05/2020 8<br>Carga Horánia:<br>0. ONERAS<br>20/05/2020 A 8<br>0<br>0<br>0<br>0<br>0<br>0<br>0<br>0<br>0<br>0<br>0<br>0<br>0                                                                                                    |                     | Tipo do Evento:                       | CONFERENCIA                             |               |                     |                  |                   |                      |             |
| Detalhes da Ação         Detalhes da Ação         Transmetion         Programação:         Nome       Departamento         Certaso se Equipe         Departamento         Departamento         Departament                                                                                                    | Depuis              | Carga Horária:                        | 4 horas                                 |               |                     |                  |                   |                      |             |
| tesumo:<br>Programação:<br>bijetivos Gerais:<br>tesultados Esperados:<br>Nome<br>Categoria Função<br>SERVIDOR<br>SERVIDOR<br>SERVIDOR<br>Membro<br>SERVIDOR<br>Membro<br>SERVIDOR<br>Membro<br>PRÓ-REITORIA DE EXTENSÃO E CULTURA<br>DOCENTE<br>Vice-Coordenador<br>PRÓ-REITORIA DE EXTENSÃO E CULTURA<br>DOCENTE<br>Vice-Coordenador<br>PRÓ-REITORIA DE EXTENSÃO E CULTURA<br>DOCENTE<br>Vice-Coordenador<br>PRÓ-REITORIA DE EXTENSÃO E CULTURA<br>DOCENTE<br>Vice-Coordenador<br>PRÓ-REITORIA DE EXTENSÃO E CULTURA<br>DOCENTE<br>Vice-Coordenador<br>PRÓ-REITORIA DE EXTENSÃO E CULTURA<br>DOCENTE<br>Vice-Coordenador<br>PRÓ-REITORIA DE EXTENSÃO E CULTURA<br>DOCENTE<br>Vice-Coordenador<br>PRÓ-REITORIA DE EXTENSÃO E CULTURA<br>DOCENTE<br>Vice-Coordenador<br>PRÓ-REITORIA DE EXTENSÃO E CULTURA<br>DOCENTE<br>Vice-Coordenador<br>PRÓ-REITORIA DE EXTENSÃO E CULTURA<br>DOCENTE<br>Vice-Coordenador<br>PRÓ-REITORIA DE EXTENSÃO E CULTURA<br>DOCENTE<br>Vice-Coordenador<br>PLANEJAMENTO<br>Esta sção não faz parte de outros projetos ou programas de extensão<br>DOCENTE<br>Cordenados:<br>PROEC (Interno)<br>Unidade Relacionados<br>DIÁRIAS<br>RS 0,00<br>RS 354,00<br>RS 354,00<br>RS 0.00<br>RS 0.0                                                                                                    | Previsa             | o de ne de vagas:                     |                                         | Det           | alhes da Acão       |                  |                   |                      |             |
| Programação:         bjetivos Gerais:         bestivos Gerais:         tesultados Esperados:         Nome       Categoria       Função       Departamento         SERVIDOR       Coordenador       CONTRO DE CIÊNCIAS EXATAS E NATURAIS         SERVIDOR       Membros da Equipe       Coordenador       CONTRO DE CIÊNCIAS EXATAS E NATURAIS         DDCENT       Viec-Coordenador       PRÓ-REITORIA DE EXTENSÃO E CULTURA         DDCENTE       Viec-Coordenador       PRÓ-REITORIA DE EXTENSÃO E CULTURA         Objetivos Cadastrados       PunciAMMENTO       Carga Horária:         1. ORÇAMENTO       18/05/2020 a 25/05/2020       8         Atividades Relacionadas:       Peridos Realização:       Carga Horária:         1. ONCRAS       25/05/2020 a 25/05/2020       8         Atividades Relacionadas:       25/05/2020 a 25/05/2020       8         1. ONCRAS       25/05/2020 a 25/05/2020       8         Código - Título       Carga Horária:       10         Código - Título       Rções das quais o EVENTO faz parte       Tipo         Cádigo - Título       Rs 177,00       2.0       Rş 354,00         SUB-TOTAL (DIÁRIAS)       Rs 177,00       2.0       Rş 354,00         DIÁRIAS       R 50,00       R 50,00<                                                                                                    | Resumo:             |                                       |                                         |               |                     |                  |                   |                      |             |
| bigetivos Gerais:<br>besultados Esperados:<br>Nome Gategoria Função Departamento<br>SERVIDOR Cordenador CENTRO DE CIÊNCIAS EXATAS E NATURAIS<br>SERVIDOR Membro PRÓ-REITORIA DE EXTENSÃO E CULTURA<br>DOCENTE Vice-Coordenador DEXENSÃO E CULTURA<br>DOCENTE Vice-Coordenador PRÓ-REITORIA DE EXTENSÃO E CULTURA<br>DOCENTE Vice-Coordenador CENTRO DE CIÊNCIAS EXATAS E NATURAIS<br>SERVIDOR Membro PRÓ-REITORIA DE EXTENSÃO E CULTURA<br>DOCENTE Vice-Coordenador CENTRO DE CIÊNCIAS EXATAS E CULTURA<br>DOCENTE Vice-Coordenador PRÓ-REITORIA DE EXTENSÃO E CULTURA<br>Nembro DOCENTE Vice-Coordenador PRÓ-REITORIA DE EXTENSÃO E CULTURA<br>Nembro DOCENTE Vice-Coordenador PRÓ-REITORIA DE EXTENSÃO E CULTURA<br>Nembro DOCENTE Vice-Coordenador PRÓ-REITORIA DE EXTENSÃO E CULTURA<br>Atividades Relacionadas: Período Realização:<br>LOGISTICA<br>Atividades Relacionadas: Período Realização:<br>Carga Horária:<br>1. ORÇAMENTO 180 505/2020 a 25/05/2020 S 25/05/2020 S 25/0                                                                                                    |                     | ·济汕(20)                               |                                         |               |                     |                  |                   |                      |             |
| Abjetivos Gerais:<br>Lesuitados Esperados:<br>Nome Categoria Função Departamento SERVIDOR Coordenador CENTRO DE CIÊNCIAS EXATAS E NATURAIS SERVIDOR Membro PRÓ-REITORIA DE EXTENSÃO E CULTURA DOCENTE Vice-Coordenador PRÓ-REITORIA DE EXTENSÃO E CULTURA DOCENTE Vice-Coordenador PRÓ-REITORIA DE EXTENSÃO E CULTURA DOCENTE Vice-Coordenador PRÓ-REITORIA DE EXTENSÃO E CULTURA DOCENTE Vice-Coordenador PRÓ-REITORIA DE EXTENSÃO E CULTURA DOCENTE Vice-Coordenador PRÓ-REITORIA DE EXTENSÃO E CULTURA DOCENTE Vice-Coordenador PRÓ-REITORIA DE EXTENSÃO E CULTURA DOCENTE Vice-Coordenador PRÓ-REITORIA DE EXTENSÃO E CULTURA DOCENTE Vice-Coordenador PRÓ-REITORIA DE EXTENSÃO E CULTURA DOCENTE Vice-Coordenador PRÓ-REITORIA DE EXTENSÃO E CULTURA DOCENTE VICE-COORDENCE CORGENIA DE EXTENSÃO E CULTURA LOGISTICA Extensão 25/05/2020 a 25/05/2020 S 8 COGIGO - Título CArga Horária: 1. DIVERSAS 25/05/2020 a 25/05/2020 S 8 COGIGO - Título CArga Horária: 1. DIVERSAS 25/05/2020 a 25/05/2020 S 8 COGIGO - Título CArga Horária: 1. DIVERSAS 25/05/2020 a 25/05/2020 S 8 CORGENCE DETAINS CORGENCE DETAINS COR                                                                                                    | Programação:        | 120010-0020                           |                                         |               |                     |                  |                   |                      |             |
| iceuitados Esparados:<br>Nome Categoria Função Departamento<br>SERVIDOR Membro CENTRO DE CIÊNICAS EXATAS E NATURAIS<br>SERVIDOR Membro PRÓ-REITORIA DE EXTENSÃO E CULTURA<br>DOCENTE Vice-Coordenador PRÓ-REITORIA DE EXTENSÃO E CULTURA<br>DOCENTE Vice-Coordenador PRÓ-REITORIA DE EXTENSÃO E CULTURA<br>DOCENTE Vice-Coordenador PRÓ-REITORIA DE EXTENSÃO E CULTURA<br>DOCENTE Vice-Coordenador PRÓ-REITORIA DE EXTENSÃO E CULTURA<br>DOCENTE Vice-Coordenador PRÓ-REITORIA DE EXTENSÃO E CULTURA<br>DOCENTE Vice-Coordenador PRÓ-REITORIA DE EXTENSÃO E CULTURA<br>DOCENTE Vice-Coordenador PRÓ-REITORIA DE EXTENSÃO E CULTURA<br>NORÇAMENTO 18/05/2020 a 25/05/2020 8 8<br>CORGENTIO 18/05/2020 a 25/05/2020 8 8<br>CORGENTIO CONSTITUE<br>Esta ação não fas parte de outros projetos ou programas de extensão<br>DOCENTE DETINO<br>Esta ação não fas parte de outros projetos ou programas de extensão<br>DOCENTE DETINO<br>Esta ação não fas parte de outros projetos ou programas de extensão<br>DOCENTE DETINO<br>Esta ação não fas parte de outros projetos ou programas de extensão<br>DOCENTE DETINO<br>Esta ação não fas parte de outros projetos ou programas de extensão<br>DOCENTE DETINO<br>Esta ação não fas parte de outros projetos ou programas de extensão<br>DOCENTE DETINO<br>Esta ação não fas parte de outros projetos ou programas de extensão<br>DOCENTE DETINO<br>Esta ação não fas parte de outros projetos ou programas de extensão<br>DOCENTE DESCIENTO NO RE § 354,00<br>RE 177,00<br>2.0<br>RE 177,00<br>RE 354,00<br>RE 354,00<br>R                                                                                                    | Objetivos Gerais:   | <b>同时,在中国的</b> 上的代表                   |                                         |               |                     |                  |                   |                      |             |
| Membros da Equipe       Jegartamento         Nome       Categoria       Função       Departamento         SERVIDOR       Centro De CLÊNCIAS EXATAS E NATURAIS         SERVIDOR       Centro De CLÊNCIAS EXATAS E NATURAIS         SERVIDOR       Centro De CLÊNCIAS EXATAS E NATURAIS         SERVIDOR       CENTRO DE CLÊNCIAS EXATAS E NATURAIS         DOCENTE       Vice-Coordenador       PRÔ-REITORIA DE EXTENSÃO E CULTURA         DODENTE       Vice-Coordenador       PRÔ-REITORIA DE EXTENSÃO E CULTURA         DODENTE       Vice-Coordenados       PRÔ-REITORIA DE EXTENSÃO E CULTURA         DODENTE       Vice-Coordenados       PRO-REITORIA DE EXTENSÃO E CULTURA         NORÇAMENTO       Carga Horária:         LOGISTICA         TIPO         Arções das quais o 25/05/2020 a 25/05/2020 a 25/05                                                                                                    |                     | (第二年代表)                               |                                         |               |                     |                  |                   |                      |             |
| Membros da Equipe<br>Categoria       Membros da Equipe<br>Função       Departamento         Nome       Categoria       Função       Departamento         SERVIDOR       Centro De CIÊNCIAS EXATAS E NATURAIS<br>SERVIDOR       CENTRO DE CIÊNCIAS EXATAS E NATURAIS         SERVIDOR       Membro       PRÓ-REITORIA DE EXTENSÃO E CULTURA         DOCENTE       Vice-Coordenador       PRÓ-REITORIA DE EXTENSÃO E CULTURA         Objetivos Cadastrados       PRÓ-REITORIA DE EXTENSÃO E CULTURA       Extensão E CULTURA         Nome       DOCENTE       Vice-Coordenador       PRÓ-REITORIA DE EXTENSÃO E CULTURA         Nome       DOCENTE       Vice-Coordenador       PRÓ-REITORIA DE EXTENSÃO E CULTURA         Nome       DOCENTE       Vice-Coordenador       PRÓ-REITORIA DE EXTENSÃO E CULTURA         Nome       DOCENTE       Vice-Coordenador       PRÓ-REITORIA DE EXTENSÃO E CULTURA         Nome       DOCENTE       Vice-Coordenador       PRÓ-REITORIA DE EXTENSÃO E CULTURA         Nome       DOCENTE       Vice-Coordenador       Reformanto         Nome       DOCENTE       Carga Horária:       1. 0RGAMENTO       8         I. ORÇAMENTO       Extensão Relacionadas:       Período Realização: E VENTO faz parte       Tipo         Código - Título       Carga Apóse da guais o EVENTO faz parte       Valor Unitário<                                                                                                    | Resultados Esper    | ados:                                 |                                         |               |                     |                  |                   |                      |             |
| Nome     Categoria     Função     Departamento       SERVIDOR     Corrolenador     CENTRO DE CIÊNCIAS EXATAS E NATURAIS       SERVIDOR     Membro     PRÓ-REITORIA DE EXTENSÃO E CULTURA       DOCENTE     Vice-Coordenador     PRÓ-REITORIA DE EXTENSÃO E CULTURA       Objetivos Cadastrador     PRÓ-REITORIA DE EXTENSÃO E CULTURA       Objetivos Cadastrador     PRÓ-REITORIA DE EXTENSÃO E CULTURA       Objetivos Cadastrador     PRÓ-REITORIA DE EXTENSÃO E CULTURA       Objetivos Cadastrador     PRÓ-REITORIA DE EXTENSÃO E CULTURA       Objetivos Cadastrador     PRÓ-REITORIA DE EXTENSÃO E CULTURA       Objetivos Cadastrador     PRÓ-REITORIA DE EXTENSÃO E CULTURA       Atividades Relacionadas:     Período Realização:     Carga Horária:       1. ORÇAMENTO     18/05/2020 a 25/05/2020 S     8       1. DIVERSAS     25/05/2020 a 25/05/2020 S     8       Código - Título     Carga Horária:     1       DIÁRIAS     Carga parte de outros projetos ou programas de extensão     Tipo       DEscrição     Orçamento Detalhado     2.0     R§ 3254.00       SUB-TOTAL (DIÁRIAS)     R§ 177.00     2.0     R§ 354.00       SUB-TOTAL (DIÁRIAS)     R§ 30.00     R§ 0.00     R§ 40.00       DIÁRIAS     R§ 0.00     R§ 0.00     R§ 0.00     R§ 354.00       DIÁRIAS     R§ 0.00                                                                                                    |                     | MIL CHAINS SELLA                      |                                         | Mem           | bros da Equipe      |                  |                   |                      |             |
| SERVIDUR Cordenador CENTRO DE CIENCIAS EXATAS E NATURAIS<br>SERVIDOR Membro PRÓ-REITORIA DE EXTENSÃO E CULTURA<br>DOCENTE Vice-Coordenador PRÓ-REITORIA DE EXTENSÃO E CULTURA<br>Objetivos Cadastrados<br>PLANEJAMENTO<br>Atividades Relacionadas: Período Realização: Carga Horária:<br>1. ORÇAMENTO 18/05/2020 a 25/05/2020 8<br>LOGISTICA<br>Atividades Relacionadas: Período Realização: Carga Horária:<br>1. ORÇAMENTO 25/05/2020 8<br>Corga Horária:<br>1. ORÇAMENTO 25/05/2020 8<br>Corga Horária:<br>1. OIVERSAS 25/05/2020 8<br>Carga Horária:<br>1. OIVERSAS 25/05/2020 8<br>Corga Horária:<br>1. OIVERSAS 25/05/2020 8<br>Corga Horária:<br>2. O R§ 354.00<br>R§ 354.00<br>R§ 354.00                                                                                                    | Nome                |                                       |                                         | Categori      | a Função            |                  | Departamento      |                      |             |
| SENUDUA MEINO PROFEITORIA DE EXTENSAO E OUTORA<br>DOCUTTE VICe-Coordenador PROFEITORIA DE EXTENSÃO E CULTURA<br>Objetivos Cadastrados<br>PLANEJAMENTO<br>Attividades Relacionadas: Período Realização: Carga Horária:<br>1. ORÇAMENTO 18(05/2020 a 25/05/2020 & 8<br>LOGISTICA<br>Attividades Relacionadas: Período Realização: Carga Horária:<br>1. ORÇAMENTO 25/05/2020 a 25/05/2020 & 8<br>Ações das quais o EVENTO faz parte<br>Código - Título Carga Horária: Tipo<br>Esta ação não faz parte de outros projetos ou programas de extensão<br>Orçamento Detalhado<br>Descrição Orçamento Detalhado<br>SUB-TOTAL (DIÁRIAS) 2.0 R§ 354.00<br>R§ 177.00 2.0 R§ 354.00<br>R§ 177.00 2.0 R§ 354.00<br>DESCRIÇão O R§ 354.00<br>SUB-TOTAL (DIÁRIAS) R§ 0.00 R§ 0.00 R§ 0.00<br>R§ 354.00<br>Submeter à aprovação Gravar (Rascunho) << Voltar Cancelar<br>Estanção n                                                                                                    | 0.036709.25         | Mr. Carl                              | 14(622)                                 | SERVIDO       | R Coordenado        | or               | CENTRO DE CIENCIA | AS EXATAS E NATURAIS |             |
| Objetivos Cadastrados         PLANEJAMENTO         Atividades Relacionadas:       Período Realização:       Carga Horária:         1. ORÇAMENTO       18/05/2020 a 25/05/2020       8         LOGISTICA         Atividades Relacionadas:       Período Realização:       Carga Horária:         1. ORÇAMENTO       25/05/2020 a 25/05/2020       8         LOGISTICA         Atividades Relacionadas:       Período Realização:       Carga Horária:         1. DIVERSAS       25/05/2020 a 25/05/2020       8         Código - Título       Tipo         DEscrição       Orçamento Detalhado         Descrição       Valor Unitário         DIÁRIAS       R§ 177,00       2.0       R§ 354,00         Consolidação do Orcamento Solicitado         Descrição       Duridade       Fitenção         Consolidação do Orcamento Solicitado       R§ 354,00         Submeter à aprovação       Gravar (Rascunho)       «< Voltar       Res 354,00                                                                                                    | 2785 SPE            | A STATE                               | Sec. all                                | DOCENTR       | Vice-Coorde         | enador           | PRÓ-REITORIA DE E | XTENSÃO E CULTURA    |             |
| Consolidação do Orcamento Solicitado       PLANEJAMENTO       Atividades Relacionadas:     Período Realização:     Carga Horária:       1. ORÇAMENTO     18/05/2020 a 25/05/2020     8       LOGISTICA     LOGISTICA       Atividades Relacionadas:     Período Realização:     Carga Horária:       1. DIVERSAS     25/05/2020 a 25/05/2020 a 25/05/2020     8       Código - Título     Ações das quais o EVENTO faz parte     Tipo       Código - Título     Carga Horária:     Quant.     Valor Tota       Descrição     Orçamento Detalhado     Quant.     Valor Tota       DiáRIAS     R§ 177,00     2.0     R§ 354,00       Obscrição     Consolidação do Orcamento Solicitado     Carga Res 354,00       Descrição     PROEC (Interno)     Unidade     FGD     Outros (Externo)     Total Rubrica       DIÁRIAS     R§ 30,00     R§ 0,00     R§ 30,00     R§ 354,00     R§ 354,00       Submeter à aprovação     Gravar (Rascunho)       Extensão                                                                                                    | 1000002-04-04       | AND DESCRIPTION                       | 10000000000                             | Ohieti        | vos Cadastrado      | 5                |                   |                      |             |
| Attividades Relacionadas:     Período Realização:     Carga Horária:       1. ORÇAMENTO     18/05/2020 a 25/05/2020     8       LOGISTICA       tividades Relacionadas:     Período Realização:     Carga Horária:       1. DIVERSAS     25/05/2020 a 25/05/2020     8       Cádigo - Título       Cádigo - Título       Carga Horária:       Cádigo - Título     Tipo       Cádigo - Título     Valor Unitário       Quant.     Valor Unitário       Orçamento Detalhado       Diánzas       Subrocião do Orçamento Solicitado       Outros (Externo)       Quindade       Consolidação do Orçamento Solicitado       Descrição       Descrição PROEC (Interno)     Unidade       Fitenção       Outros (Externo)       Submeter à aprovação       Oravar (Rascunho)     << Voltar                                                                                                    |                     |                                       |                                         | PL            | ANEJAMENTO          |                  |                   |                      |             |
| 1. ORÇAMENTO         18/05/2020 a 25/05/2020         8           LOGISTICA         LOGISTICA           Atividades Relacionadas:         Período Realização:         Carga Horária:           1. DIVERSAS         25/05/2020 a 25/05/2020         8           AÇões das quais o EVENTO faz parte         Tipo           Edigo - Título         Tipo           Esta ação não faz parte de outros projetos ou programas de extensão         Valor Unitário           Descrição         Valor Unitário         Quant.           DiáRIAS         R\$ 177,00         2.0         R\$ 354,00           SUB-TOTAL (DIÁRIAS)         Consolidação do Orcamento Solicitado         2.0         R\$ 354,00           Descrição         PROEC (Interno)         Unidade         FGD         Outros (Externo)         Total Rubrica           DIÁRIAS         R\$ 30,00         R\$ 30,00         R\$ 354,00         R\$ 0,00         R\$ 354,00                                                                                                    | Atividades Relaci   | onadas:                               | Per                                     | íodo Real     | ização:             |                  |                   | Carga Horá           | ria:        |
| LOGISTICA                                                                                                    | 1. ORÇAMENTO        |                                       | 18/                                     | 05/2020       | a 25/05/2020        |                  |                   | 8                    |             |
| Atividades Relacionadas: Período Realização: Carga Horária: 25/05/2020 a 25/05/2020 a 25/05/2020                                                                                                    | -                   |                                       |                                         |               | LOGISTICA           |                  |                   |                      |             |
| 1. DIVERSAS     25/05/2020 a 25/05/2020     8       Ações das quais o EVENTO faz parte       Código - Título       Tipo       Esta ação não faz parte de outros projetos ou programas de extensão       Orçamento Detalhado       Descrição     Valor Unitário     Quant.       Valor Unitário     Quant.       Orçamento Detalhado       Descrição     Quant.     Valor Unitário       Quant.     Valor Tota       DIÁRIAS       Consolidação do Orcamento Solicitado       Descrição       PROEC (Interno)     Unidade       Fistensão                                                                                                    | Atividades Relaci   | onadas:                               | Per                                     | íodo Real     | ização:             |                  |                   | Carga Horá           | ria:        |
| Ações das quais o EVENTO faz parte Código - Título Código - Título Esta ação não faz parte de outros projetos ou programas de extensão Esta ação não faz parte de outros projetos ou programas de extensão Drçamento Detalhado DráRIAS Consolidação do Orcamento Solicitado Descrição PROEC (Interno) Unidade FG0 Outros (Externo) Total Rubrica DIÁRIAS Consolidação do R \$ 0,00 R \$ 0,00 R \$ 0,00 R \$ 354,00 R \$ 0,00 R \$ 0,00 R \$ 354,00 R \$ 354,00 R \$ 0,00 R \$ 354,00 R \$ 354,00 R \$                                                                                                    | 1. DIVERSAS         |                                       | 25/                                     | 05/2020       | a 25/05/2020        |                  |                   | 8                    |             |
| Código - Título Código - Título Esta ação não faz parte de outros projetos ou programas de extensão Descrição DiÁRIAS Consolidação do Orcamento Solicitado Consolidação do Orcamento Solicitado Descrição PROEC (Interno) Unidade FGD Outros (Externo) Total Rubrica DIÁRIAS R \$ 0,00 R \$ 0,00 R \$ 0,00 R \$ 354,00 Submeter à aprovação Gravar (Rascunho) << Voltar   Cancelar                                                                                                    |                     |                                       | Açõ                                     | es das qu     | ais o EVENTO f      | az parte         |                   |                      |             |
| Consolidação do Orcamento Detalhado         Valor Unitário       Quant.       Valor Tota         Descrição       Quant.       Valor Tota         DiáRias       R\$ 177,00       2.0       R\$ 354,00         SUB-TOTAL (DIÁRIAS)       Consolidação do Orcamento Solicitado         Descrição       PROEC (Interno)       Unidade       FGD       Outros (Externo)       Total Rubrica         DIÁRIAS       R\$ 0,00       R\$ 0,00       R\$ 0,00       R\$ 354,00         DiáRias       Foto R\$ 0,00       R\$ 354,00         Submeter à aprovação       Gravar (Rascunho)       < Voltar                                                                                                    | Código - Título     |                                       | Cata - 2 2 2 - 4                        | narta da -    | utone projetere com |                  | o ovtopože        | Ti                   | ро          |
| Descrição Valor Unitário Quant. Valor Tota<br>DIÁRIAS R \$ 177,00 2.0 R \$ 354,00<br>2.0 R \$ 354,00<br>Descrição PROEC (Interno) Unidade FGD Outros (Externo) Total Rubrica<br>DIÁRIAS R \$ 0,00 R \$ 354,00 R \$ 0,00 R \$ 0,00 R \$ 354,00<br>Submeter à aprovação Gravar (Rascunho) << Voltar Cancelar<br>Extensão                                                                                                    |                     |                                       | esta ação não faz                       | Orcan         | nento Detalhad      | programas d<br>o | e extensat        |                      |             |
| DIÁRIAS  R\$ 177,00 2.0 R\$ 354,00 SUB-TOTAL (DIÁRIAS)  Consolidação do Orcamento Solicitado  Descrição PROEC (Interno) Unidade FGD Outros (Externo) Total Rubrica DIÁRIAS R\$ 0,00 R\$ 354,00 R\$ 30,00 R\$ 0,00 R\$ 354,00 R\$ 354,00 Submeter à aprovação Gravar (Rascunho) << Voltar Cancelar  Extensão                                                                                                    | Descrição           |                                       |                                         | orçan         | icino Detallidu     | •                | Valor Unitário    | Quant.               | Valor Total |
| R\$ 177.00     2.0     R\$ 354.00       SUB-TOTAL (DIÁRIAS)     2.0     R\$ 354.00       Consolidação do Orcamento Solicitado     2.0     R\$ 354.00       Descrição     PROEC (Interno)     Unidade     FGD     Outros (Externo)     Total Rubrica       DIÁRIAS     R\$ 0,00     R\$ 0,00     R\$ 0,00     R\$ 354.00       Submeter à aprovação     Gravar (Rascunho)     << Voltar     Cancelar                                                                                                    | DIÁRIAS             | ENCIRC .                              |                                         |               |                     |                  |                   |                      |             |
| SUB-TOTAL (DLARGAS)       2.0       R\$ 354,00         Consolidação do Orcamento Solicitado       Descrição       PROEC (Interno)       Unidade       FGD       Outros (Externo)       Total Rubrica         DIÁRIAS       R\$ 0,00       R\$ 0,00       R\$ 0,00       R\$ 354,00         Submeter à aprovação       Gravar (Rascunho)       << Voltar       Cancelar                                                                                                    | 公然在1975年6月          |                                       |                                         |               |                     |                  | R\$ 177,00        | 2.0                  | R\$ 354,00  |
| Consolidação do Orcamento Solicitado           Descrição         PROEC (Interno)         Unidade         FGD         Outros (Externo)         Total Rubrica           DIÁRIAS         R\$ 0,00         R\$ 354,00         R\$ 0,00         R\$ 354,00         R\$ 354,00 <td< th=""><th>SUB-TOTAL (DIARI</th><th>AS)</th><th></th><th></th><th></th><th></th><th></th><th>2.0</th><th>R\$ 354,00</th></td<>                                                                                                    | SUB-TOTAL (DIARI    | AS)                                   |                                         |               |                     |                  |                   | 2.0                  | R\$ 354,00  |
| Consolidação do Orcâmento Solicitado<br>Descrição PROEC (Interno) Unidade FG Outros (Externo) Total Rubrica<br>DIÁRIAS R\$ 0,00 R\$ 354,00 R\$ 0,00 R\$ 0,00 R\$ 354,00<br>Submeter à aprovação Gravar (Rascunho) << Voltar Cancelar                                                                                                    |                     |                                       |                                         | - 1: da - % - |                     | California       |                   |                      |             |
| DIÁRIAS R\$ 0,00 R\$ 354,00 R\$ 0,00 R\$ 0,00 R\$ 354,00 R\$ 354,00 Submeter à aprovação Gravar (Rascunho) << Voltar Cancelar                                                                                                    | Descrição           | PROEC (Intern                         | o) Unidad                               | e<br>e        | FGD                 | Outros           | (Externo)         | Total Rubrica        |             |
| Submeter à aprovação Gravar (Rascunho) << Voltar Cancelar                                                                                                    | DIÁRIAS             | R\$ 0,00                              | R\$ 354,                                | 00            | R\$ 0,00            | R\$ 0,00         | )                 |                      | R\$ 354,00  |
| Fxtensão                                                                                                    |                     |                                       | Submeter à aprov                        | ação Gra      | avar (Rascunho)     | << Voltar        | Cancelar          |                      |             |
| Extensão                                                                                                    |                     |                                       |                                         |               |                     |                  |                   |                      |             |
|                                                                                                    |                     |                                       |                                         |               | Forter of a         |                  |                   |                      |             |

Caso o usuário tenha escolhido a opção GRAVAR (RASCUNHO), no momento que desejar editar informações do curso, deverá voltar à função SUBMETER PROPOSTA/SUBMETER PROPOSTA DE EXTENSÃO (conforme explicado no início do presente tutorial, nos itens 1.1 ou 1.2, de acordo com o perfil do usuário.

O usuário será direcionado para LISTA DAS AÇÕES DE EXTENSÃO PENDENTES DE ENVIO, na qual deverá selecionar a ação com cadastro em

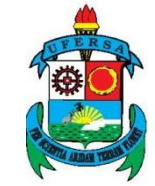

| UNIVERSIDADE FEDERAL RURAL DO SEMI-ÁRIDO                          | CÓDIGO:         | TUT01      |
|-------------------------------------------------------------------|-----------------|------------|
| PRÓ-REITORIA DE EXTENSÃO E CULTURA                                | VERSÃO:         | 03         |
| DIVISÃO DE EVENTOS E CULTURA                                      | EMISSÃO:        | 27/07/2020 |
| TUTORIAL – SUBMISSÃO DE PROPOSTA DE CURSO DE<br>EXTENSÃO NO SIGAA | <b>REVISÃO:</b> |            |

andamento que deseja editar e clicar na seta verde que indica CONTINUAR CADASTRO.

|                                                  | i Continuar Cada                      | stro 🛛 🥑: Remover Proposta                                           |                  |
|--------------------------------------------------|---------------------------------------|----------------------------------------------------------------------|------------------|
|                                                  | LISTA DAS ACÕES DE EV                 | VTENGÃO DENDENTES DE ENVIO                                           |                  |
| Título<br>2020 -                                 | Tipo Ação<br>EVENTO (PROPOSTA)        | Situação<br>CADASTRO EM ANDAMENTO                                    |                  |
| NAME OF THE PARTY OF THE PARTY AND A DESCRIPTION |                                       |                                                                      |                  |
| Registrar Ação A                                 | Anterior                              | Submeter Nova Proposta                                               |                  |
|                                                  |                                       | Extensão                                                             |                  |
| SIGAA   Superintendência de Tecnologia           | da Informação e Comunicação - (84) 33 | 317-8210   Copyright © 2006-2020 - UFERSA - srv-jboss01-hom.ufersa.e | du.br - v3.13.27 |

No momento em que o usuário tiver certeza de que a proposta está totalmente adequada, deve clicar em SUBMETER À APROVAÇÃO.

|                                   | BEGUN                                                                                                    |           |        |                      |
|-----------------------------------|----------------------------------------------------------------------------------------------------|-----------|--------|----------------------|
|                                   | RESUM                                                                                                    | O DA AÇAO |        |                      |
| Código                            | : EVxxx-2020                                                                                                    |           |        |                      |
| Título                            | · 10月 - 10月 - 100 - 100 - 100 |           |        |                      |
| Ano                               | : 2020                                                                                                    |           |        |                      |
| Período                           | : 25/05/2020 a 25/05/2020                                                                                                    |           |        |                      |
| Tipo                              | : EVENTO                                                                                                    |           |        |                      |
| Situação                          | CADASTRO EM ANDAMENTO                                                                                                    |           |        |                      |
| Local de Realização               | Estado                                                                                                    | Município | Bairro | Espaço de Realização |
| Local de Realização               | Rio Grande do Norte                                                                                                    | MOSSORÓ   |        |                      |
| Abrangência                       | : Local                                                                                                    |           |        |                      |
| Público Alvo Interno              | <ul> <li>(A) (A) (A) (A) (A)</li> </ul>                                                                                                    |           |        |                      |
| Público Alvo Externo              | 1. 的复数形式的                                                                                                    |           |        |                      |
| Observação Coordenador            |                                                                                                    |           |        |                      |
| Unidade Proponente                | CENTRO DE CIÊNCIAS EXATAS E NATURAI                                                                                                    | 5         |        |                      |
| Executor Financeiro               |                                                                                                    |           |        |                      |
| Unidades Envolvidas               |                                                                                                    |           |        |                      |
| Área Principal                    | : EDUCAÇÃO                                                                                                    |           |        |                      |
| Área do CNPq                      | : Ciências Exatas e da Terra                                                                                                    |           |        |                      |
| Tipo de Avaliação da Ação         | : Extensão                                                                                                    |           |        |                      |
| Fonte de Financiamento            | FINANCIAMENTO INTERNO                                                                                                    |           |        |                      |
| Linha de Atuação                  | :                                                                                                    |           |        |                      |
| Convênio FGD                      | : NÃO                                                                                                    |           |        |                      |
| Possui Financiamento Externo nos  | NÃO                                                                                                    |           |        |                      |
| Nº Bolsas Solicitadas             | ,                                                                                                    |           |        |                      |
| Nº Discentes Envolvidos           | • 0                                                                                                    |           |        |                      |
| Faz parte de Programa de          |                                                                                                    |           |        |                      |
| Extensão                          | NAO                                                                                                    |           |        |                      |
| Faz parte de Programa Estratégico | NÃO                                                                                                    |           |        |                      |
| Dúblico Estimado Interno          | • 50                                                                                                    |           |        |                      |
| Público Estimado Externo          | 100                                                                                                    |           |        |                      |
| Tipo de Cadastro                  | SUBMISSÃO DE PROPOSTA                                                                                                    |           |        |                      |
| Tipo do Evento                    | CONFERÊNCIA                                                                                                    |           |        |                      |
| Carga Horária                     | : 4 horas                                                                                                    |           |        |                      |
| Previsão de Nº de Vanas           | : 30                                                                                                    |           |        |                      |
|                                   |                                                                                                    |           |        |                      |

|      | UNIVERSIDADE FEDERAL RURAL DO SEMI-ÁRIDO                          | CÓDIGO:         | TUT01      |
|------|-------------------------------------------------------------------|-----------------|------------|
| FERS | PRÓ-REITORIA DE EXTENSÃO E CULTURA                                | VERSÃO:         | 03         |
|      | DIVISÃO DE EVENTOS E CULTURA                                      | EMISSÃO:        | 27/07/2020 |
|      | TUTORIAL – SUBMISSÃO DE PROPOSTA DE CURSO DE<br>EXTENSÃO NO SIGAA | <b>REVISÃO:</b> |            |

|                                           | Detall                          | hes da Ação             |             |                    |                   |             |  |
|-------------------------------------------|---------------------------------|-------------------------|-------------|--------------------|-------------------|-------------|--|
| Resumo:<br>TESTE                          |                                 |                         |             |                    |                   |             |  |
| Programação:<br>TESTE                     |                                 |                         |             |                    |                   |             |  |
| Objetivos Gerais:<br>TESTE                |                                 |                         |             |                    |                   |             |  |
| Resultados Esperados:<br>TESTE            |                                 |                         |             |                    |                   |             |  |
|                                           | Membr                           | os da Equipe            |             |                    |                   |             |  |
| Nome                                      | Categoria                       | Função                  |             | Departamento       |                   |             |  |
| FERNANDA FREIRE LIMA                      | SERVIDOR                        | Coordenador             | r i i i     | CENTRO DE CIÊNCIA  | S EXATAS E NATURA | IS          |  |
| NAGLIA GRAZIELI JACOME DA SILVEIRA BEZERF | A SERVIDOR                      | Membro                  |             | PRÓ-REITORIA DE EX | TENSÃO E CULTURA  | A           |  |
| JOEL MEDEIROS BEZERRA                     | DOCENTE                         | Vice-Coorder            | nador       | PRÓ-REITORIA DE EX | TENSÃO E CULTURA  | A .         |  |
|                                           | Objetivo                        | s Cadastrados           | 5           |                    |                   |             |  |
|                                           | PLAN                            | EJAMENTO                |             |                    |                   |             |  |
| Atividades Relacionadas:                  | Período Realiza                 | Período Realização:     |             |                    | Carga Horária:    |             |  |
| 1. ORCAMENTO                              | 18/05/2020 a                    | 18/05/2020 a 25/05/2020 |             | 8                  |                   |             |  |
|                                           | 10                              | CISTICA                 |             |                    | -                 |             |  |
| with a start of                           |                                 | aistica                 |             |                    |                   |             |  |
| Atividades Kelacionadas:                  | Periodo Realiza                 | Periodo Realização:     |             |                    | Carga Horaria:    |             |  |
| 1. DIVERSAS                               | 25/05/2020 a                    | 25/05/2020 a 25/05/2020 |             |                    | 8                 | 1           |  |
|                                           | Ações das quai                  | s o EVENTO fa           | iz parte    |                    |                   |             |  |
| Código - Título                           |                                 |                         |             |                    |                   | Тіро        |  |
|                                           | Esta ação não raz parte de outr | os projetos ou p        | rogramas de | extensao           |                   |             |  |
| Decericão                                 | Urçame                          | nto Detainado           | •           | Valor Unitário     | Quant             | Valor Total |  |
| DIÁRIAS                                   |                                 |                         |             |                    | Quanti            | valor rotar |  |
| teste                                     |                                 |                         |             | R\$ 177.00         | 2.0               | R\$ 354.00  |  |
| SUB-TOTAL (DIÁRIAS)                       |                                 |                         |             |                    | 2.0               | R\$ 354,00  |  |
|                                           |                                 |                         |             |                    |                   |             |  |
|                                           | Consolidação do                 | Orcamento S             | olicitado   |                    |                   |             |  |
| Descrição PROEC (Interno)                 | Unidade                         | FGD                     | Outros      | (Externo)          | Total Rubr        | ica         |  |
| DIÁRIAS R\$ 0,00                          | R\$ 354.00                      | R\$ 0,00                | R\$ 0,00    |                    |                   | R\$ 354,00  |  |
|                                           | Submeter à aprovação Grava      | ar (Rascunho)           | << Voltar   | Cancelar           |                   |             |  |

Neste momento a proposta do curso encontra-se submetida.

A proposta será enviada automaticamente pelo Sistema para aprovação da Chefia Imediata, em caso de curso semi-presencial ou a distância será encaminhado ao órgão responsável pela Educação a Distância da UFERSA, e posteriormente para análise da PROEC, que em caso de aprovação colocará o curso "em execução".